#### Szybki start - system NeoGSM-IP

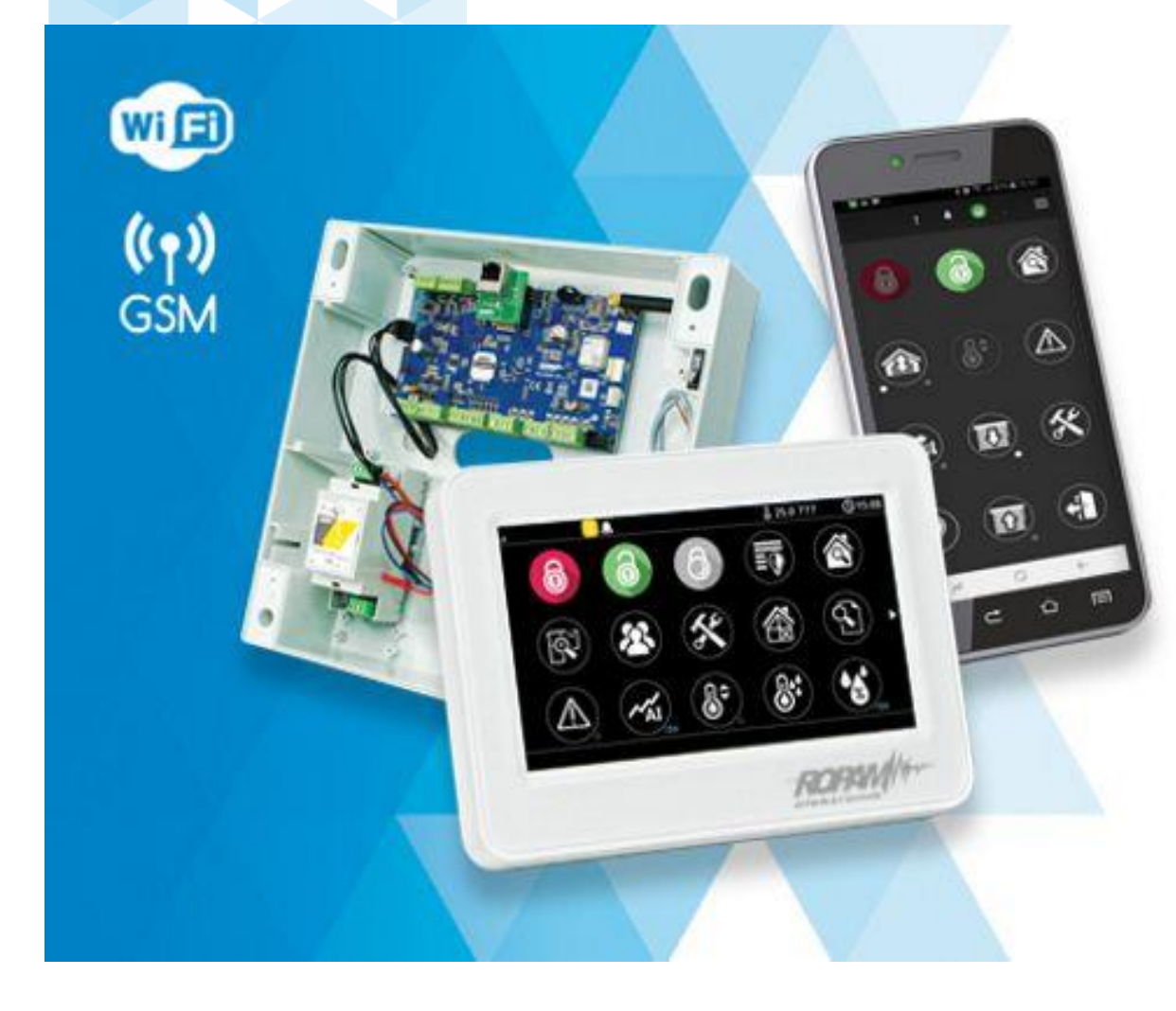

# NeoGSM-IP

centrala alarmowa z wbudowaną komunikacją GSM i WiFi

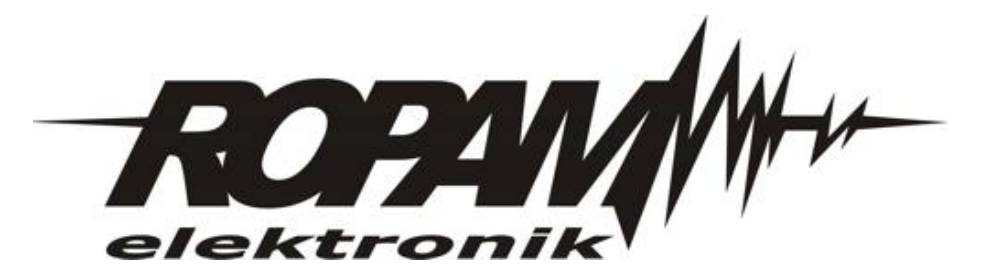

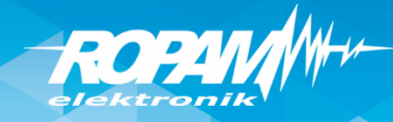

#### Program warsztatów.

- instalacja programu NeoGSM-IP Manager i sterowników USB,
- połączenie serwisowe z centralą za pomocą USB,
- podstawowa konfiguracja systemu, identyfikacja urządzeń na magistrali,
- konfiguracja: GSM, WIFI, aplikacja RopamNeo
- programowanie i konfiguracja: system alarmowy w domu jednorodzinnym (czuwanie pełne i nocne),
- powiadomienia SMS/CALL/E-MAIL o alarmie z identyfikacją czujki, zdarzenia,
- połączenie z centralą za pomocą IP: aplikacja RopamNeo,
- kontrola i sterowanie systemem alarmowym: aplikacja RopamNeo,
- sterowanie zdalne i lokalne automatyką domową: brama wjazdowa, brama garażowa, rolety, oświetlenie za pomocą CLIP, DTMF, IP app RopamNeo,
- sterowanie pilotami: czuwanie, brama wjazdowa, brama garażowa (radiolinia systemowa RF-4x),
- programowanie i sterowanie ogrzewaniem (termostaty pokojowe) z użyciem czujników temperatury i funkcji w panelach dotykowych, RopamNeo,
- pomiar wilgotności względnej i sterowanie wentylacją (RHT-2),
- konfiguracja panelu TPR-4x, personalizacja dwóch ekranów,
- programowanie zdalne: w sieci lokalnej WIFI i GPRS (serwer RopamBridge),
- programowanie LogicProcessor, noty aplikacyjne, przykłady np. sterowanie oświetleniem, sterowanie wyjściami itd.
- przywracanie ustawień fabrycznych centrali, wgranie pliku ,szkolenie\_default.rpn'

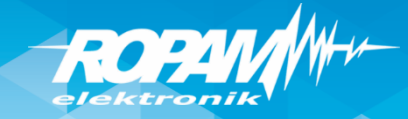

#### NeoGSM-IP: PCB

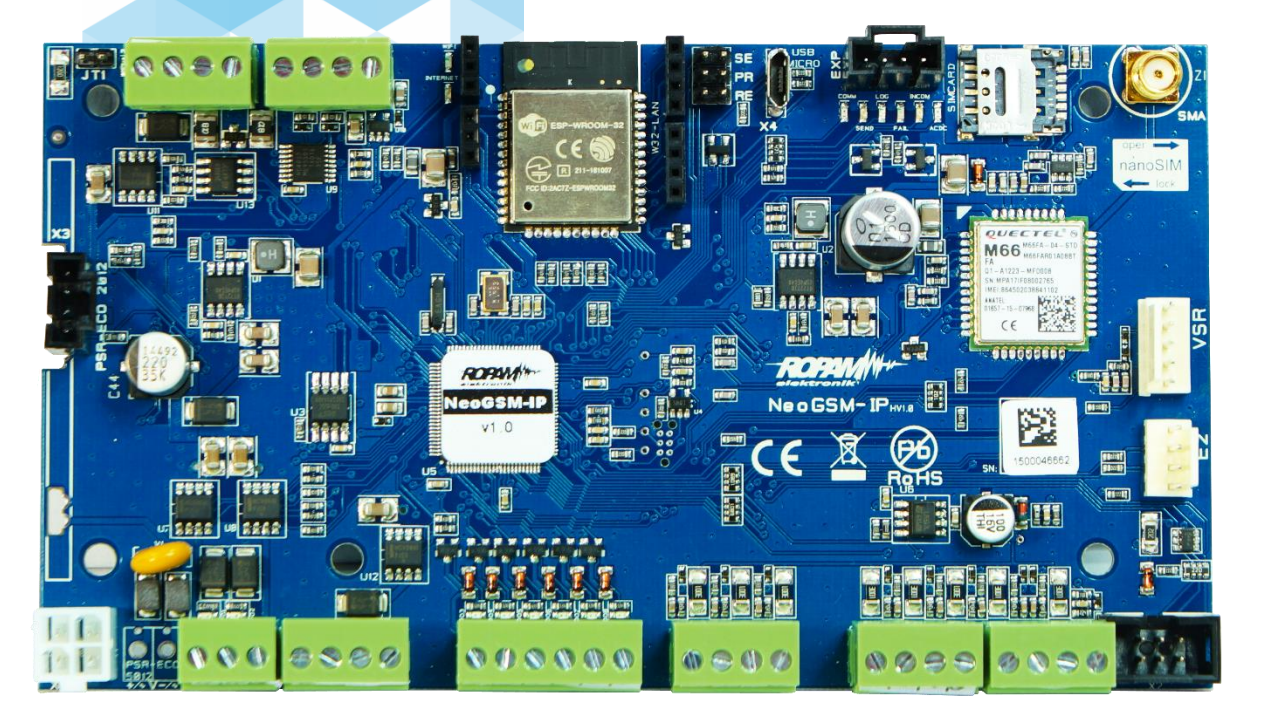

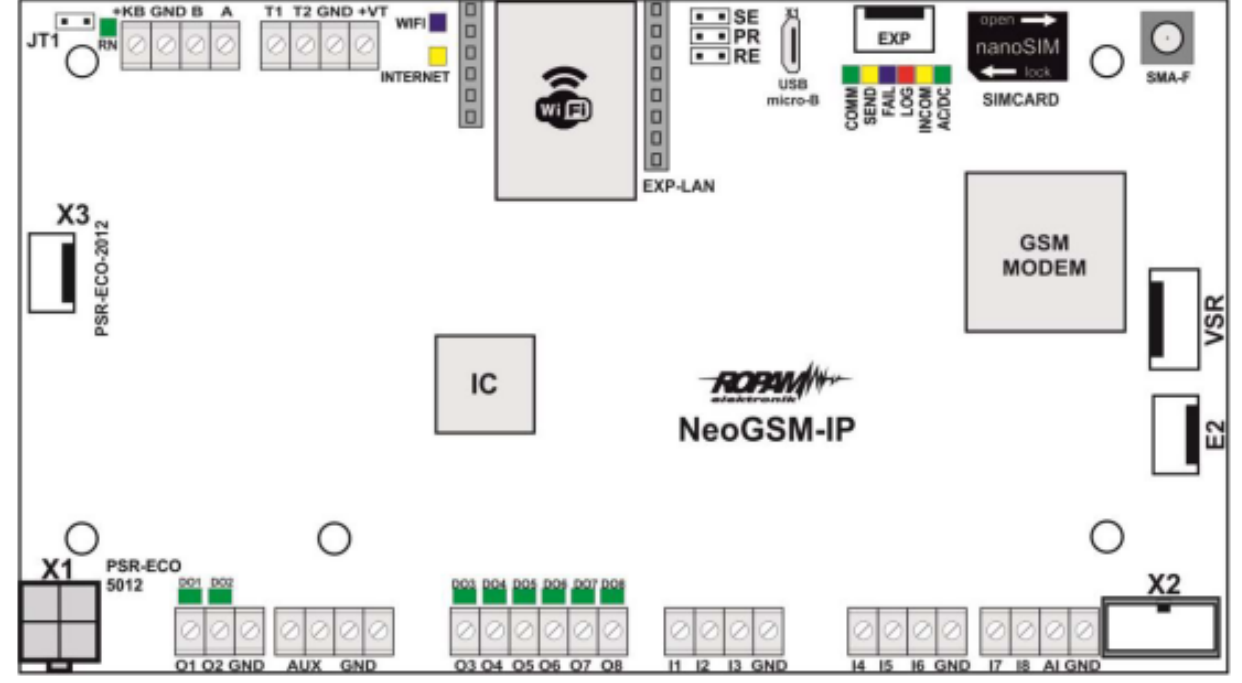

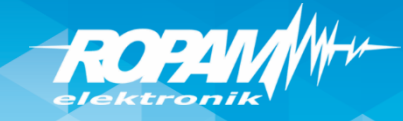

# NeoGSM-IP: magistrala RopamNET

Magistrala RopamNET musi mieć architekturę pętli a końcowe urządzenia A B B A B A 1200 JT muszą mieć terminacje 120 Ohm (założone UTP 5e/1 para UTP 5e/1 para UTP 5e/1 para zworki JT). W przypadku topologii gwiazdy z odejściami więcej niż 2, zworki JT założyć na najdłuższych odejściach. A B A B (magistrala maks. 150 m całkowitej długości)

Test okablowania i terminacji: na wyłączonym zasilaniu rezystancja na zaciskach A-B powinna wynosić ~ 60 Ohm. Rezystancja na A-B-GND-KB+:

A-B: ~ 60 Ohm A/B - GND: ~ 400...500 Ohm A/B-KB: ~ 230 kOhm

W programie NeoGSMIP Manager: Online -> Diagnostyka -> Statystyki RopamNET

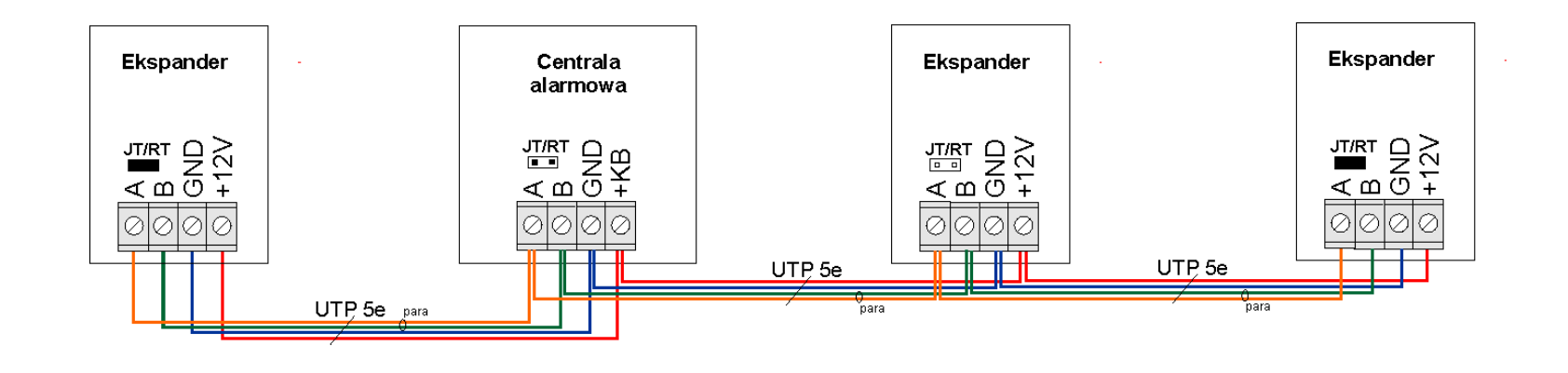

B A

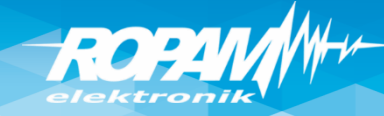

#### Demo – walizka szkoleniowa

Legenda:

I1: Salon PIR (opóźniona war.)
I2: Drzwi (opóźniona)
I3: Brama garaż (opóźniona)
I4: Garaż PIR (opóźniona war.)
I5: Sypialnia 1 PIR (zwykła)
I6: Sypialnia 2 PIR (zwykła)
I7: Dym (24h)
(wszystkie wejścia: 2EOL/NC)

O1: Syrena zewn.
O2. Syrena wewn.
O3: Bramka
O4: Rolety parter CLOSE
O5: Rolety parter OPEN
O6: Brama garaż
O7: Rolety piętro CLOSE
O8: Rolety piętro OPEN
O9: Lampy piętro
O10: Termostat pokojowy (grzejnik)
O11: Lampy parter
O12: Brama wjazdowa
O13: Wentylator łazienkowy

TPR1: przekaźnik w panelu wyjście Termostatu pokojowego

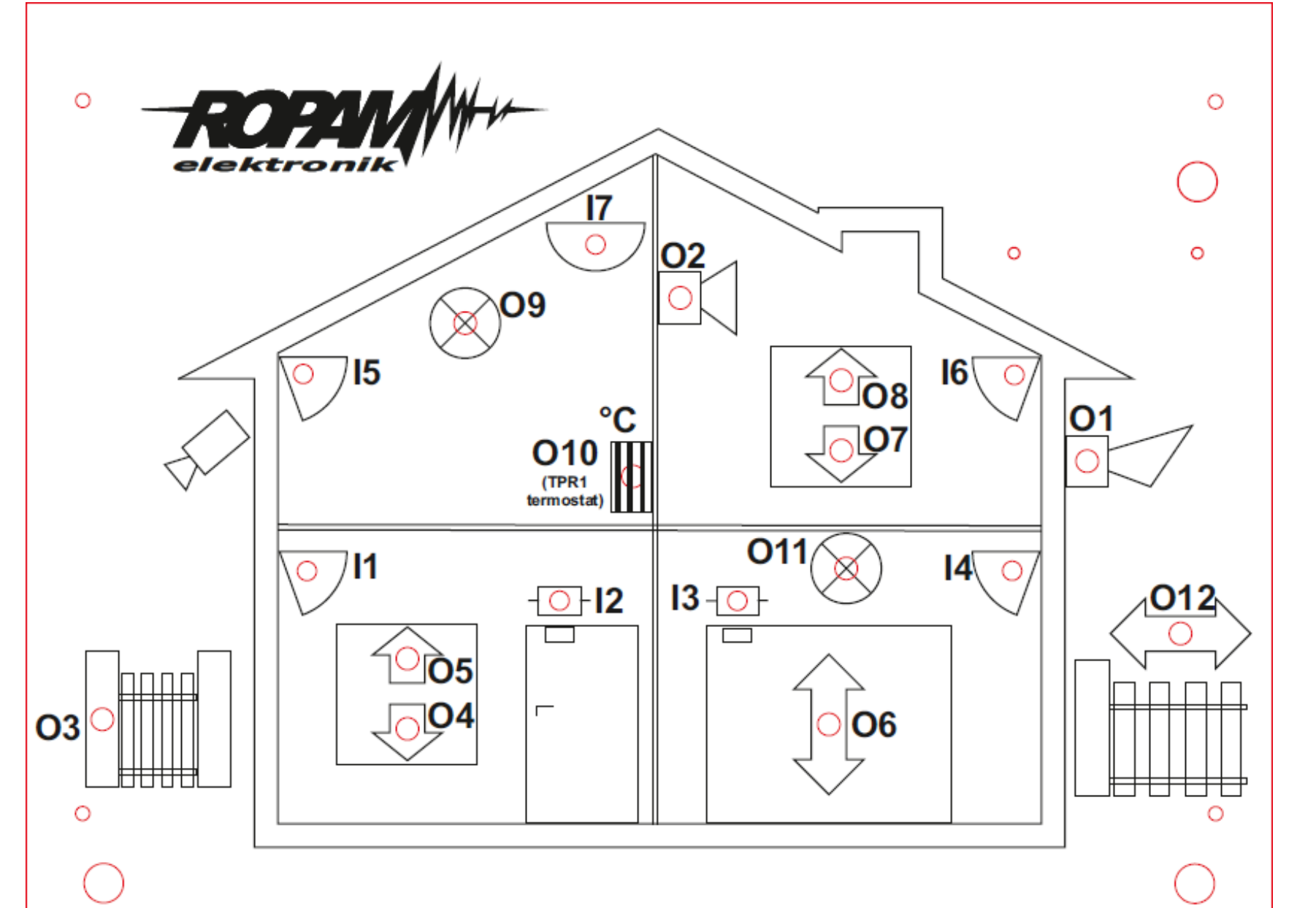

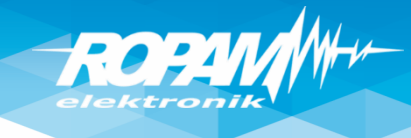

#### Instalacja NeoGSM-IP Manager

Instalatora i program należy uruchamiać ,jako administrator'. Program NeoGSM-IP Manager należy dodać do ,Zapory Windows' (Windows 7/8.x/10)!

| neogsmip instaler.exe 2018-05-18 14:37 Aplikacja                                                                                                    | Właściwości: USB Serial Port (COM5)                                                                                                    | 🔀 Właściwości: NeoGSMIPManager 🛛 🗙                                                                                                    |
|----------------------------------------------------------------------------------------------------|----------------------------------------------------------------------------------------------------|----------------------------------------------------------------------------------------------------|
| Programip instaler.exe       2018-05-18 14:37       Aplikacja         Otwórz       Image: Construction of the second second seco | Vłaściwości: USB Serial Port (COM5)     Ogólne   Usb Serial Port (COM5)     Typ urządzenia:   Połucent:   Microchip Technology, Inc.   Lokalizacja:   Port_#0003.Hub_#0005     Stan urządzenia     To urządzenie działa poprawnie. | Właściwości: NeoGSMIPManager       ×         Szczegóły       Acronis Recovery       Poprzednie wersje         Ogólne       Skrót       Zgodność       Zabezpieczenia         Jeśli ten program nie działa poprawnie w tej wersji systemu Windows, spróbuj uruchomić narzędzie do rozwiązywania problemów ze zgodnością.       Iruchom narzędzie do rozwiązywania problemów ze zgodnością         Jak recznie wybrać ustawienia zgodności?       Tryb zgodności       Iruchom ten program w trybie zgodności z:         Windows 8       Iruchom w rozdzielczości ekranu 640 x 480       Iruchom w rozdzielczości ekranu 640 x 480         Zastąp zachowanie skalowania przy wysokiej rozdzielczości DPI.       Skalowanie wykonane zgodnie z ustawieniem:         Wuchom ten program jako administrator       Wuchom ten program jako administrator |
| Właściwości                                                                                                    |                                                                                                    | OK Anuluj Zastosuj                                                                                                    |

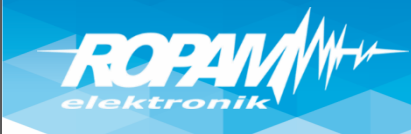

## Połączenie przez USB

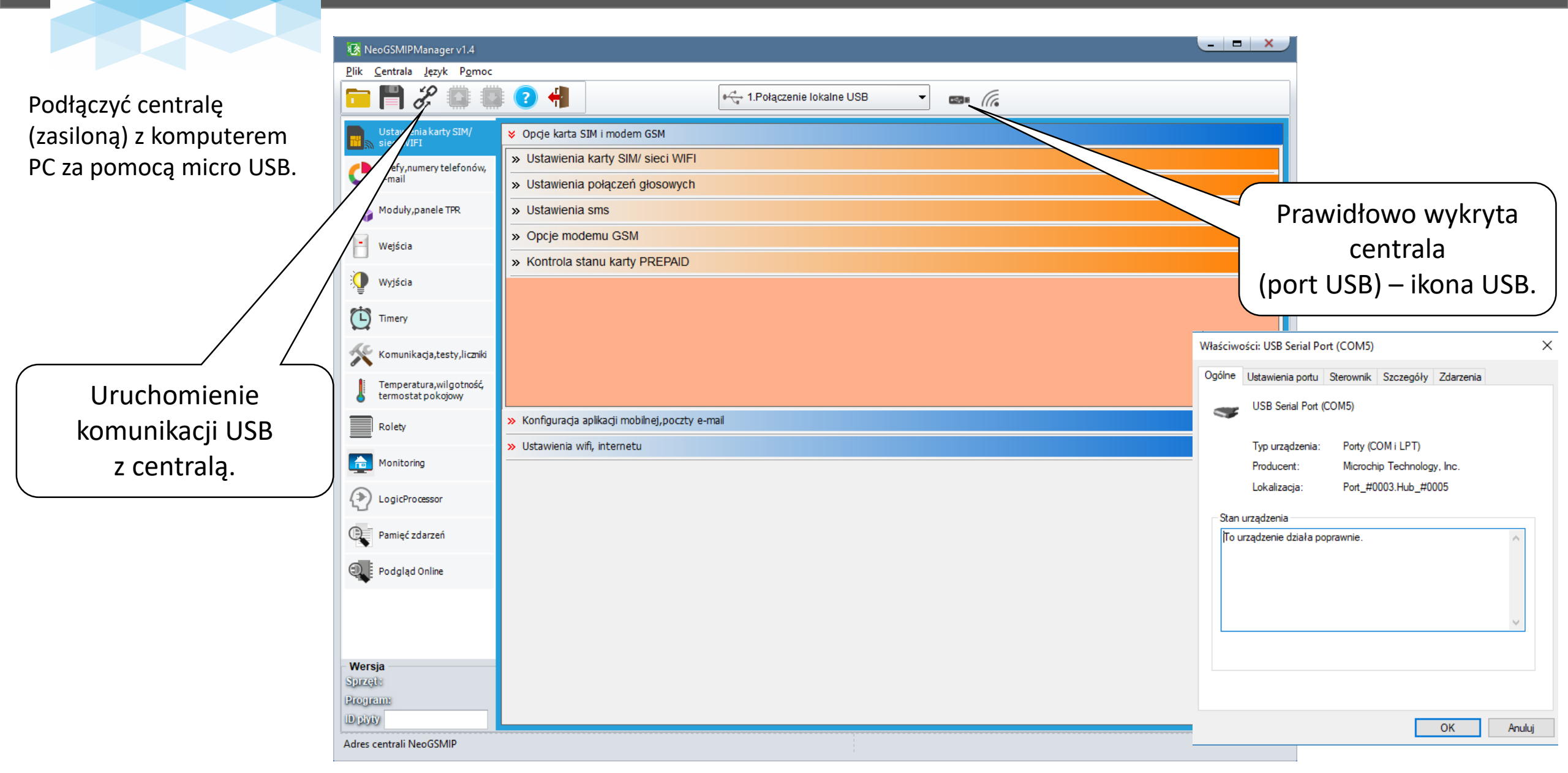

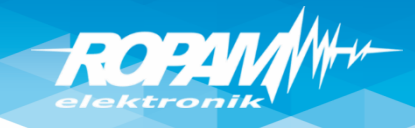

# Identyfikacja urządzeń !

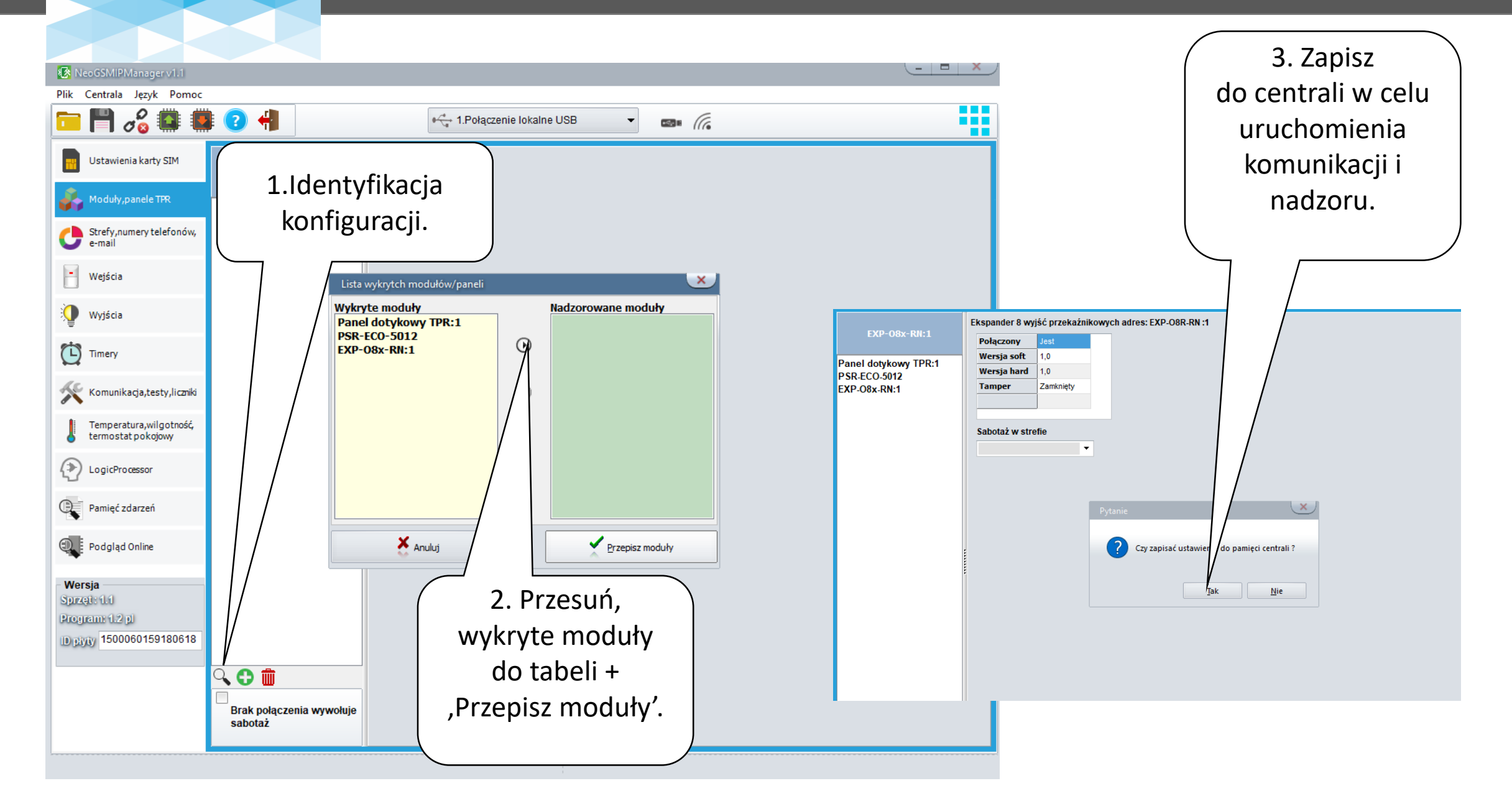

# ROPAN H++-

# Adresacja paneli !

| 🐼 NeoGSMIPManager v1.1                         |                                     |                                                                                                    | _ <b>-</b> ×                                      | Wszystkie panele                          |
|------------------------------------------------|-------------------------------------|----------------------------------------------------------------------------------------------------|---------------------------------------------------|-------------------------------------------|
| Plik Centrala Język Pomoc                      |                                     |                                                                                                    |                                                   | fabrycznie maja adres : 1                 |
| 💼 💾 🔏 🚨 🚇                                      | : 🕜 📲                               | 🛶 1.Połączenie lokalne USB 🔹 📷                                                                        |                                                   | Tabliyczille Illają aures . 1.            |
| Ustawienia karty SIM                           | Panel dotykowy TPR:1                | Ustawienia Edycja ekranów                                                                             |                                                   | Przycisk wywołuje<br>adresowanie w każdym |
| oduły,panele TPR                               | Panel dotykowy TPR:1                | Parametr                                                                                              | Status panela                                     | panelu podłączonym do                     |
| Strefy,numery telefonów,<br>e-mail             | EXP-08x-RN:1                        | Nazwa       Alarm głośny w panelu [s]       0                                                         | Połączenie     Jest       Sv     1,6              | centrali.                                 |
| - Wejścia                                      |                                     | Sygnalizacja czasu na wejście V Potwierdzanie dzwiekowe klawiszy V                                    | I1 [k0hm]     przerwa       I2 [k0hm]     przerwa |                                           |
| 👰 Wyjścia                                      |                                     | 3 błędne hasła = sabotaż                                                                              | Uzas[V] 13,7<br>Tamper Zamkniety                  | . <b>A 🕸 r 🌚 🗛 </b> 🛇 09:0                |
| Timery                                         |                                     | Podświetlanie gdy czas na wejście                                                                     | Opcje                                             | Ustaw adres tego TP                       |
| Komunikacja,testy,liczniki                     |                                     | Pytaj o blokadę naruszonych wejść                                                                     | Pokaż wybór adresu<br>Restart paneli              |                                           |
| Temperatura, wilgotność,<br>termostat pokojowy |                                     | Ster. przekażnikiem wymaga kodu       Blokowanie wejść wymaga kodu       Consudance wejść wymaga kodu |                                                   | трз                                       |
| LogicProcessor                                 |                                     | Sygnalizacja awarii cicha                                                                             | Коріцј                                            | ○ TP4                                     |
| Pamięć zdarzeń                                 |                                     | Zapisywanie logów na kartę SD                                                                         | Wklej                                             |                                           |
| Podgląd Online                                 |                                     | Status stref                                                                                          | Sabotaż panela sygnalizowany w strefie            |                                           |
| - Wersja<br>Sprzęt: 1.1<br>Program: 1.2 pl     |                                     | Pokaż czasy wej./wyj : 🖉 Strefa 1 🗌 Strefa 2                                                          | Strefa 1 🔹                                        | Na panelach trzeba                        |
| D plyty 1500060159180618                       |                                     | >> Pozostałe ustawienia                                                                               |                                                   | wybrać adres i                            |
|                                                |                                     |                                                                                                    |                                                   | potwierdzic, następnie                    |
|                                                | Brak połączenia wywołuje<br>sabotaż |                                                                                                    |                                                   | ponownej identyfikacji.                   |

# ROPAN W

#### Karta SIM!

| 🐼 NeoGSMIPManager v1.3                                     |                                                                               |                                   | -                                                              | Ustawienia karty SIM                                                          |  |
|------------------------------------------------------------|-------------------------------------------------------------------------------|-----------------------------------|----------------------------------------------------------------|-------------------------------------------------------------------------------|--|
| <u>P</u> lik <u>C</u> entrala <u>J</u> ęzyk P <u>o</u> moc |                                                                               |                                   |                                                                |                                                                               |  |
| 💳 💾 🗶 🔘 🔘                                                  | 2                                                                             | ♦ 🖧 1.Połączenie lokaln           | e USB 👻 🥠                                                      | (operator wrodzinie.pl),                                                      |  |
| Ustawienia karty SIM/<br>sieci WIFI                        | ♦ Opcje karta SIM i modem (                                                   | GSM                               |                                                                | SMS, CALL, APN-y, SMTP                                                        |  |
| Strefy,numery telefonów,<br>e-mail                         | <ul> <li>♦ Ustawienia karty SIM/ s</li> <li>Numer telefonu obiektu</li> </ul> | sieci WIFI Numer                  | centrum SMS-ów Ustawiania (APN)                                | (e-mail)                                                                      |  |
| 💑 Moduły, panele TPR                                       | PIN karty SIM                                                                 | wRodz                             | inie APN GPRS wrodzinie.pl APN Użytkownik                      |                                                                               |  |
| 📔 Wejścia                                                  |                                                                               |                                   | APN Hasło                                                      |                                                                               |  |
| Wyjścia                                                    | » Ustawienia połączeń g                                                       | łosowych                          |                                                                | 🗴 Ustawienia połączeń głosowych                                               |  |
| 19 II                                                      | » Ustawienia sms                                                              |                                   |                                                                | Zzas CLIP [s]     15                                                          |  |
| Timery                                                     | » Opcje modemu GSM                                                            |                                   |                                                                | Skasowanie/rozbrojenie alarmu kończy powiadomienie Czas dzwonienia [s] 20     |  |
| As a second a                                              | » Kontrola stanu karty P                                                      | REPAID                            |                                                                | Naciśnięcie kodu # na klawiaturze telefonu przerywa powiadomienie             |  |
| Komunikacja,testy,liczniki                                 | Połączenia przychodzace (numery 1-8)                                          |                                   |                                                                |                                                                               |  |
| Temperatura, wilgotność,                                   |                                                                               |                                   |                                                                | O Vie reaguj                                                                  |  |
|                                                            | 😝 Konfiguracja aplikacji mobili                                               | nej,poczty e-mail                 |                                                                | Odrzucaj po 5                                                                 |  |
| Rolety                                                     | 🖂 Wysyłanie e-mail aktywr                                                     | 10                                | Aplikacja mobilna RopamNeo                                     | Odbieraj po                                                                   |  |
| _                                                          | 📃 Wysyłaj email przez ko                                                      | onto pocztowe RopamBridge         | Metoda łączenia z serwerem                                     |                                                                               |  |
| Monitoring                                                 | Ustawienia poczty E-mail SN                                                   | MTP (wymagane dla wysyłki e-mail) | ● zawsze po restarcie centrali , połączenie ciągłe z serwerem  |                                                                               |  |
|                                                            | Parametr                                                                      | Stan                              | Ołączenie na życzenie aplikacji mobilnej (sms [xxxx] deviceup) |                                                                               |  |
| LogicProcessor                                             | SMTP Server                                                                   | mail.ropam.com.pl                 | V Wysylanie nowiadomień DIISH aktywne                          | Wysyłanie sms aktywne                                                         |  |
| Daminé zdarzné                                             | SMTP Port                                                                     | 587                               |                                                                | Sterowanie sms aktywne                                                        |  |
| Parinec zuarzen                                            | SMTP Użytkownik                                                               | szkolenie@ropam.com.pl            | Nie sygnalizuj awarit połączenia z serwerem ropanionuge        | ✓ Odeślij potwierdzenie wykonania polecenia SMS Limit dobowy wysłanych sms 15 |  |
| Padalad Oplina                                             | SMTP Hasło                                                                    | ###### (naklejka)                 | Nie używaj połączeń gprs                                       | Sterowanie sms możliwe tylko dla numerów z listy                              |  |
| Podgrąd Onnie                                              | Nadawca adres                                                                 | szkolenie@ropam.com.pl            | ✓ Zezwalaj na połaczenia z aplikacja mobilna w sjeci lokalnej  | ✓ Prześlij nierozpoznanego smsa na 1 szy numer (Echo)                         |  |
| Wersja                                                     | Sms gdy bład wysłania                                                         |                                   |                                                                | Nie potwierdzaj smsem załączenia wyjść                                        |  |
| Sprzęt :                                                   | - Bezpieczeństwo połaczenia                                                   | a                                 | Edycja ekranu aplikacji mobilnej                               |                                                                               |  |
| Program:                                                   | bez szyfrowania     TI                                                        | LS O STARTTLS                     |                                                                |                                                                               |  |
| LD plyty                                                   | Dobowy limit wysyłanych wia                                                   | adomości e-mail 0                 |                                                                |                                                                               |  |
|                                                            |                                                                               |                                   |                                                                |                                                                               |  |
| Adres centrali IP:192.168.2.58 ID:99                       | 999999999999999 SV1.0                                                         |                                   |                                                                |                                                                               |  |

RO

# Ustawienia WIFI/LAN (DHCP), app RopamNeo

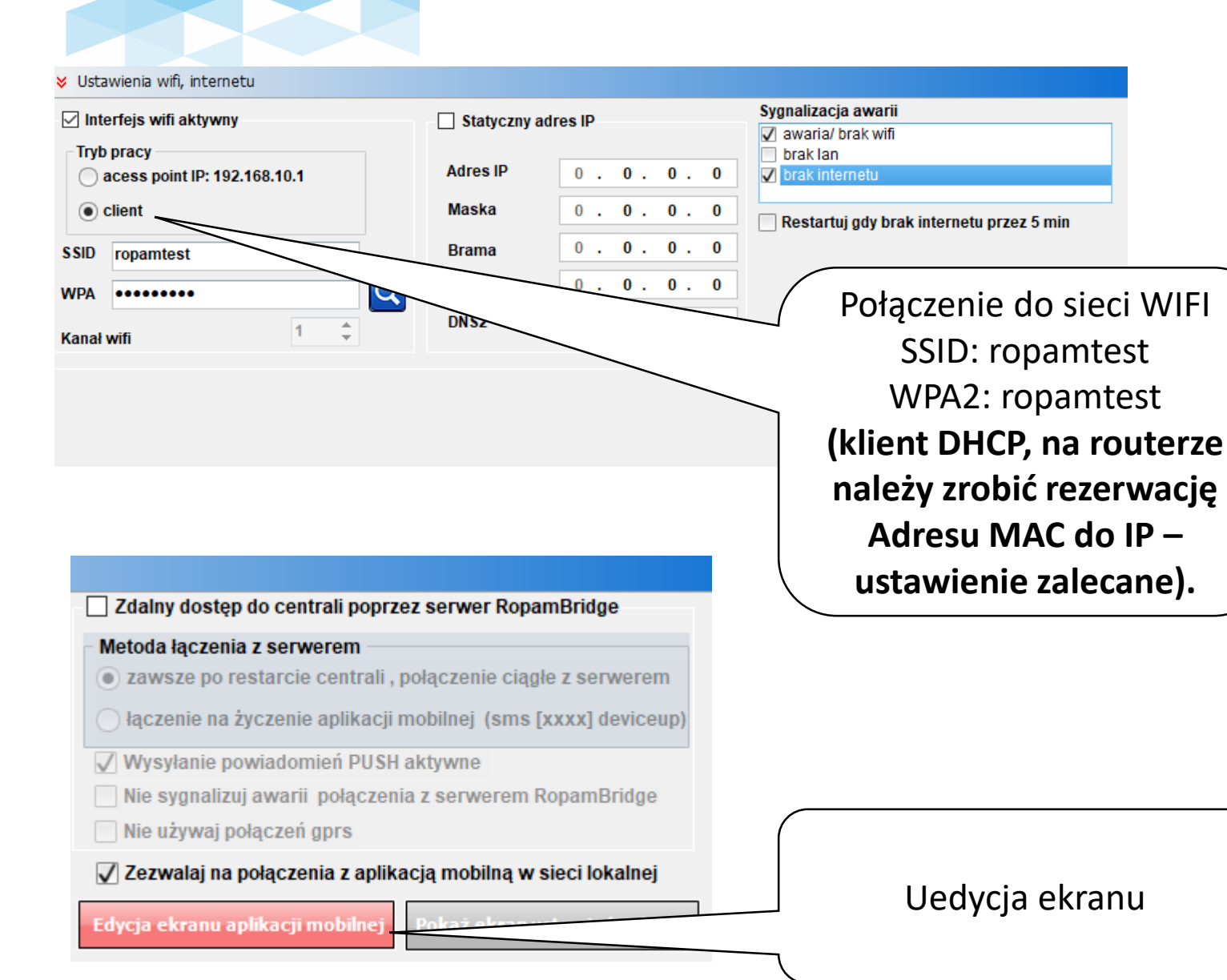

| Stan sieci wi                | FI, GSIVI dostępny w   |  |  |  |
|------------------------------|------------------------|--|--|--|
| zakła                        | adce online.           |  |  |  |
|                              |                        |  |  |  |
|                              |                        |  |  |  |
| ℅ Status modemu GSM          |                        |  |  |  |
| Status                       | Zalogowany             |  |  |  |
| Operator                     | Plus                   |  |  |  |
| Poziom sieci RSSI            | 3, 24 dbm              |  |  |  |
| GPRS                         | Jest                   |  |  |  |
| Stan modemu                  |                        |  |  |  |
| Poziom GSM                   | ]                      |  |  |  |
| Wpisz kod PIN Restart modemu |                        |  |  |  |
| ℅ Status wifi                |                        |  |  |  |
| Adres IP                     | Brak                   |  |  |  |
| Wifi status                  | nie połączony          |  |  |  |
| Wifi tryb                    | dient                  |  |  |  |
| Wifi poziom sieci            | 0                      |  |  |  |
| Wifi MAC                     | 30:ae:a4:43:08:5c      |  |  |  |
| Internet                     | brak                   |  |  |  |
| Moduł Lan                    | brak                   |  |  |  |
| Kabel podłączony             | brak                   |  |  |  |
|                              | 00:00:00:00:00         |  |  |  |
| Lan MAC                      | 00:00:00:00:00         |  |  |  |
| Lan MAC<br>Wersja soft       | 00:00:00:00:00<br>v1.2 |  |  |  |

Ctop diadi MULL CCN/ dactoppy w

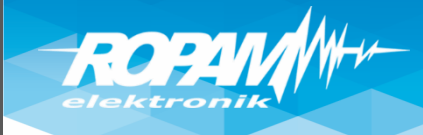

# Ustawienia WIFI/LAN (IP statyczny)

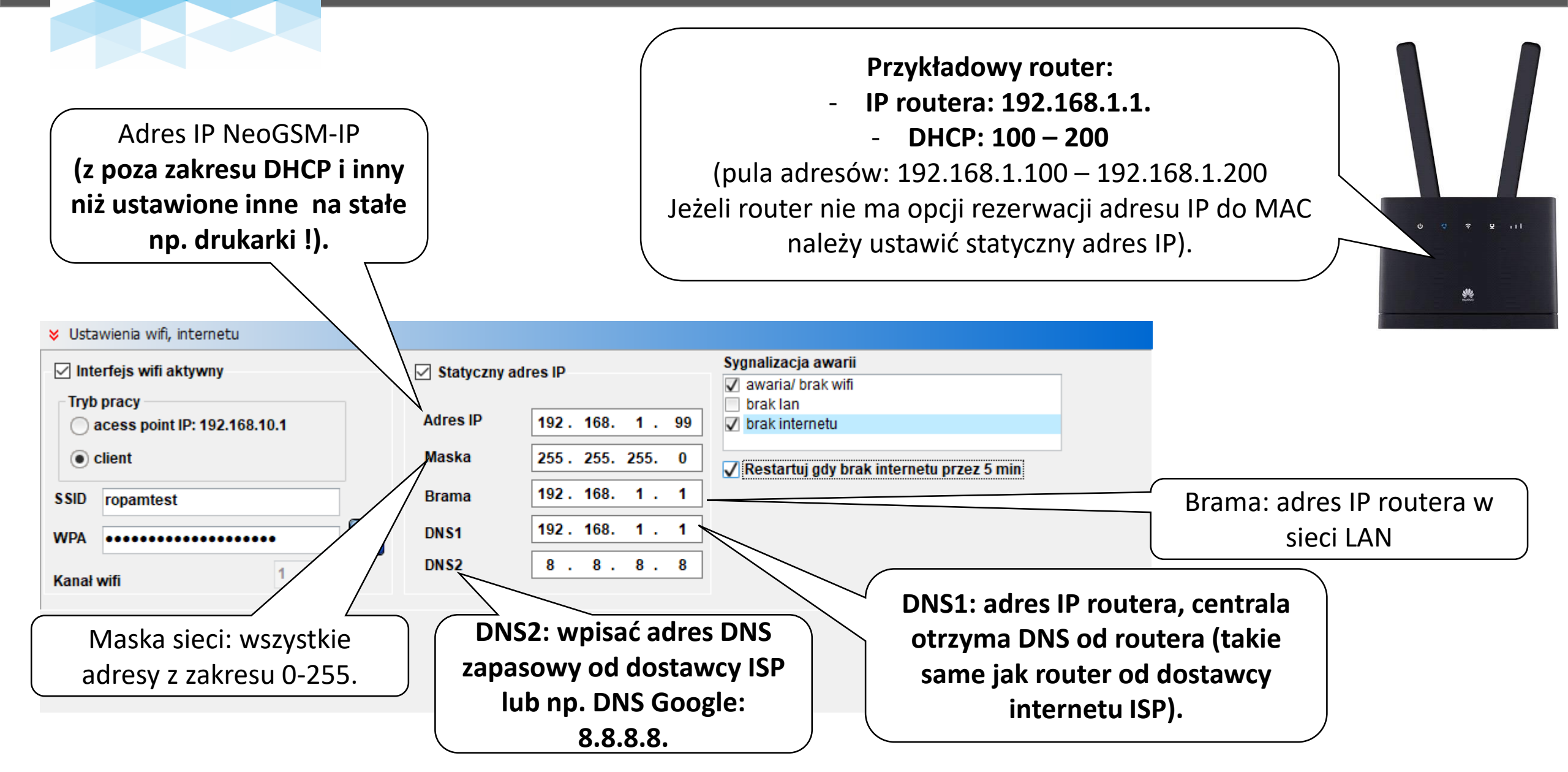

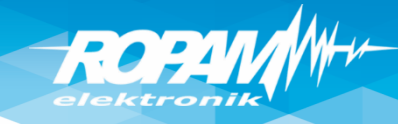

## Dostęp aplikacją RopamNeo z internetu.

Na obiekcie jest internet z dynamicznym adresem IP np. router LTE, internet kablowy lub centrala wykorzystuje GPRS.

W aplikacji RopamNeo należy wykupić RopamBriidge:

- jednocześnie obsługiwane są 2 app w sieci WIFI/LAN i 1 app poprzez RopamBridge (internet),
- obsługa powiadomień PUSH ze zdarzeniami z centrali,
- obsługa serwera poczty RopamBridge (limit 100/24h)

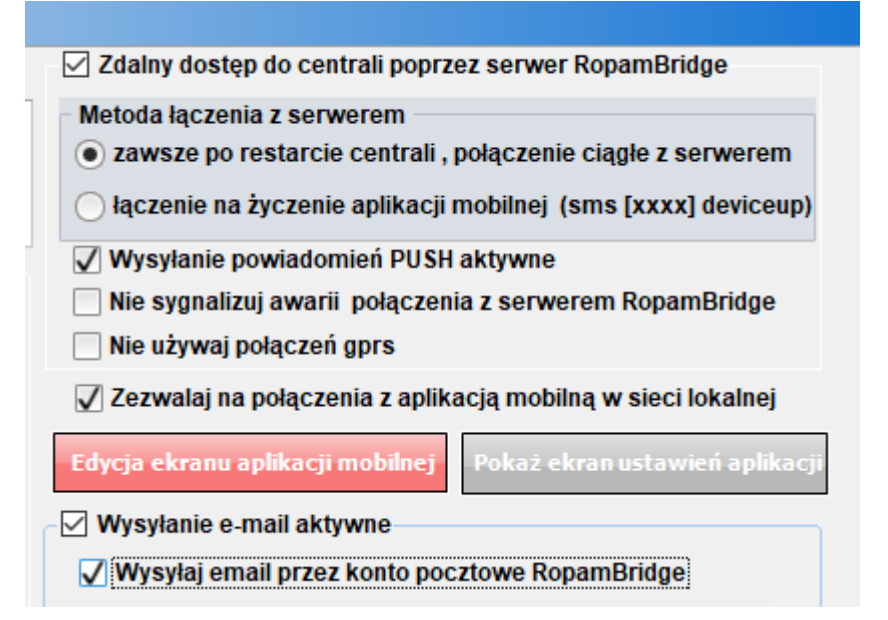

Na obiekcie jest internet z publicznym i statycznym adresem IP

Na routerze należy przekierować port: 9999 na adres IP centrali: - jednocześnie obsługiwane są 2 app w sieci WIFI/LAN lub z internetu.

(Uwagi: powiadomienia PUSH wymagają zakupu RopamBridge w app a połączenia mogą być bezpośrednie !)

| Zdalny dostęp do centrali poprzez serwer RopamBridge            |
|-----------------------------------------------------------------|
| Metoda łączenia z serwerem                                      |
| zawsze po restarcie centrali, połączenie ciągłe z serwerem      |
| 🔿 łączenie na życzenie aplikacji mobilnej (sms [xxxx] deviceup) |
| Wysyłanie powiadomień PUSH aktywne                              |
| 📃 Nie sygnalizuj awarii połączenia z serwerem RopamBridge       |
| Nie używaj połączeń gprs                                        |
| 🖌 Zezwalaj na połączenia z aplikacją mobilną w sieci lokalnej   |
| Edycja ekranu aplikacji mobilnej Pokaż ekran ustawień aplikac   |
| Vysyłanie e-mail aktywne                                        |
| Wysyłaj email przez konto pocztowe RopamBridge                  |

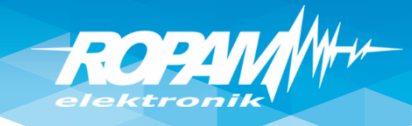

#### Ustawienia stref, użytkownicy

| 🐼 NeoGSMIPManager v1.1                        |                                     |                                                                                                    |                                                          | _ = ×      |                    |
|-----------------------------------------------|-------------------------------------|----------------------------------------------------------------------------------------------------|----------------------------------------------------------|------------|--------------------|
| Plik Centrala Język Pomoc                     |                                     |                                                                                                    |                                                          |            | Ustawienia stref,  |
| 🔁 💾 🖧 🗱 🛢                                     | 1 🕄 📲                               | € de terre de la companya de la companya de la com | USB 🔻 📾 🕼                                                |            | globalne czasy na  |
| Ustawienia karty SIM                          | Ustawienia stref                    |                                                                                                    |                                                          |            | wejście i wyjście. |
| 💑 Moduły, panele TPR                          | Nazwa obiektu NeoGSM-IP<br>Strefa 1 | Ø×                                                                                                    | Strefa 2                                                 |            |                    |
| Strefy,numery telefonów,<br>e-mail            | Nazwa Demo                          | Ø                                                                                                    | Nazwa<br>Czas wviścia [s] 0                              | Ø          |                    |
| Wejścia                                       | Czas wejścia [s] 10                 |                                                                                                    | Czas wejścia [s] 0                                       |            |                    |
| 👰 Wyjścia                                     | Sterowanie czuwaniem przez timery   | <b>&gt;</b>                                                                                                    | Sterowanie czuwaniem przez timery                        | >          |                    |
| Timery                                        | Brak czasu na wejście podczas czuw  | '<br>ania nocnego                                                                                                    | <ul> <li>Brak czasu na wejście podczas czuwan</li> </ul> | ia nocnego | Użytkownicy,       |
| Komunikacja,testy,liczniki                    |                                     |                                                                                                    |                                                          |            | numery telefonów,  |
| Temperatura,wilgotność,<br>termostat pokojowy |                                     |                                                                                                    |                                                          |            | e-mail.            |
| LogicProcessor                                | Numery telefonów i adresy e-mail    |                                                                                                    |                                                          |            |                    |
| 🔍 Pamięć zdarzeń                              | Nazwa Numer te                      | . Adres e-ma                                                                                                    | ail                                                      |            |                    |
| -                                             | 1 Jak Przykład +48555444            | przykładowy                                                                                                    | @domena.pl                                               |            |                    |
| Podgląd Online                                | 2                                   |                                                                                                    |                                                          |            |                    |
| Worsia                                        | 4                                   |                                                                                                    |                                                          |            |                    |
| Sprzęt: 1.1                                   | 5                                   |                                                                                                    |                                                          |            |                    |
| Program: 1.2 pl                               | 6                                   |                                                                                                    |                                                          |            |                    |
| D plyty 1500060159180618                      | 8                                   |                                                                                                    |                                                          |            |                    |
|                                               | Uwagi:                              |                                                                                                    |                                                          |            |                    |
|                                               | notatki                             |                                                                                                    |                                                          |            |                    |
|                                               |                                     |                                                                                                    |                                                          |            |                    |
|                                               |                                     |                                                                                                    |                                                          |            |                    |
|                                               |                                     |                                                                                                    |                                                          |            |                    |

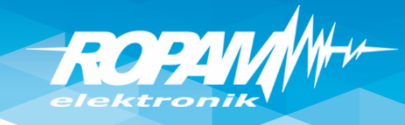

# Panel dotykowy

| Image: NeoGSMIPManager v1.1         Plik       Centrala         Jezyk       Pomoc         Image: NeoGSMIPManager v1.1       Image: NeoGSMIPManager v1.1         Plik       Centrala       Jezyk       Pomoc         Image: NeoGSMIPManager v1.1       Image: NeoGSMIPManager v1.1       Image: NeoGSMIPManager v1.1         Plik       Centrala       Jezyk       Pomoc         Image: NeoGSMIPManager v1.1       Image: NeoGSMIPManager v1.1       Image: NeoGSMIPManager v1.1         Image: NeoGSMIPManager v1.1       Jezyk       Pomoc         Image: NeoGSMIPManager v1.1       Image: NeoGSMIPManager v1.1       Image: NeoGSMIPManager v1.1         Image: NeoGSMIPManager v1.1       Jezyk       Pomoc       Image: NeoGSMIPManager v1.1         Image: NeoGSMIPManager v1.1       Jezyk       Pomoc       Image: NeoGSMIPManager v1.1         Image: NeoGSMIPManager v1.1       Jezyk       Pomoc       Image: NeoGSMIPManager v1.1         Image: NeoGSMIPManager v1.1       Jezyk       Pomoc       Image: NeoGSMIPManager v1.1         Image: NeoGSMIPManager v1.1       Jezyk       Pomoc       Image: NeoGSMIPManager v1.1         Image: NeoGSMIPManager v1.1       Jezyk       Image: NeoGSMIPManager v1.1       Image: NeoGSMIPManager v1.1         Image: NeoGSMIPManager v1.1       Image: NeoGSMIPMan |                                                        | I.Połączenie lokalne USB ▼ 🖙 🥢                                                                                                    | (in the second second se |                                         |                                 | Ορα<br>- ι                           | cje par<br>ustawi          | nelu:<br>enia,<br>ie       |              |  |
|----------------------------------------------------------------------------------------------------|--------------------------------------------------------|----------------------------------------------------------------------------------------------------|----------------------------------------------------------------------------------------------------|-----------------------------------------|---------------------------------|--------------------------------------|----------------------------|----------------------------|--------------|--|
| Ustawienia karty SIM                                                                                                    | Panel dotykowy TPR:1 Panel dotykowy TPR:1 PSR.FCQ.5012 | Ustawienia Edycja ekranów       Vstawienia       Parametr                                                                                                    | Status panela                                                                                                    |                                         |                                 | ed'                                  | ycja eł                    | kranóv                     | v            |  |
| e-mail<br>Wejścia                                                                                                    | EXP-08x-RN:1                                           | Nazwa     0       Alarm głośny w panelu [s]     0       Sygnalizacja czasu na wyjście     ✓       Sygnalizacja czasu na wejście     ✓                                      | PołączenieJestSv1,6I1 [kOhm]przerwaI2 [kOhm]przerwa                                                                                                    |                                         |                                 |                                      |                            |                            |              |  |
| Wyjścia                                                                                                    |                                                        | Potwierdzanie dzwiękowe klawiszy       ✓         3 błędne hasła = sabotaż       □         Tamper obudowy aktywny       ✓         Podświetlanie gdy czas na wejście       □ | Uzas[V] 13,5<br>Tamper Zamkniety                                                                                                    | 1 6<br>2 7<br>3 8<br>4 9<br>5 10        | 11<br>12<br>13<br>14<br>15      | ☐ 16<br>☐ 17<br>☐ 18<br>☐ 19<br>☐ 20 | 21<br>22<br>23<br>24<br>25 | 26<br>27<br>28<br>29<br>30 | □ 31<br>□ 32 |  |
| Komunikacja,testy,liczniki                                                                                                    |                                                        | Przyciski klawiatury losowe                                                                                                    | Pokaž wybór adresu<br>Restart paneli                                                                                                    | Podświetlanie z wejść                   | □ 11<br>□ 12<br>□ 13            | □ 16<br>□ 17<br>□ 18                 | 21<br>22<br>23             | □ 26<br>□ 27<br>□ 28       | □ 31<br>□ 32 |  |
| LogicProcessor                                                                                                    |                                                        | Blokowanie wejść wymaga kodu                                                                                                    | Коріцј                                                                                                    | 4 9<br>5 10<br>Pokaż temperaturę z wybr | ☐ 14<br>☐ 15<br>anych czujników | □ 19<br>□ 20<br>V                    | □ 24<br>□ 25               | □ 29<br>□ 30               |              |  |
| Pamięć zdarzeń                                                                                                    |                                                        | Zapisywanie logów na kartę SD                                                                                                    | Sabotaż panela sygnalizowany w                                                                                                    | v strefie                               |                                 |                                      |                            |                            |              |  |
| Wersja<br>Sprzęt: 1.1<br>Program: 1.2 pl                                                                                                    |                                                        | Pokaż status stref:     ☑ Strefa 1     Strefa 2       Pokaż czasy wej./wyj :     ☑ Strefa 1     Strefa 2                                                                   | Strefa 1 💌                                                                                                    |                                         |                                 |                                      |                            |                            |              |  |
| D (1997) 1500060159180618                                                                                                    | Brak połączenia wywołuje sabotaż                       | Pozostałe ustawienia                                                                                                    |                                                                                                    |                                         | Obsł                            | ugiwa                                | ine str                    | efy!                       |              |  |

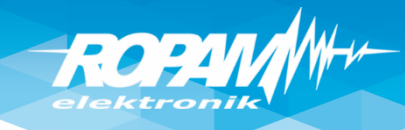

# Panel dotykowy

| <ul> <li>NeoGSMIPManager v1.1</li> <li>Plik <u>C</u>entrala <u>J</u>ezyk Pomoc</li> <li>Pomoc</li> <li>Water and the second second secon</li></ul> |                                                                                                    | Dwa ekrany do dowolnej<br>konfiguracji w ramach<br>dostępnych                                                                         |
|----------------------------------------------------------------------------------------------------|----------------------------------------------------------------------------------------------------|----------------------------------------------------------------------------------------------------|
| Moduły, panele TFRPanel<br>Panel<br>Panel<br>Panel<br>APx.4<br>PSR.4<br>EXP.0<br>                                                                                                    | el dotykowy TPR:1<br>el dotykowy TPR:2<br>Aero<br>EECO-5012<br>-08x-RN:1<br>1 bramka domofon<br>Ustawienia<br>Wejście<br>Dodatkowy opis<br>Dodatkowy opis<br>Dodatkowy opis   | Programowanie z poziomu<br>połączenia z centralą.                                                                                     |
| Podgląd Online Wersja Sprzęt: 111 Program: 1.2 pl D płyty 1500060022180516 Br sa Plik zapisany, Nazwa: szkolenie_neogsm-ij                                                                                                    | <ul> <li>Nr wyjścia</li> <li>Nr wyjścia</li> <li>Nr wyjścia</li> <li>Pokaż stan wg wejścia</li> <li>Wymagaj kodu do sterowania</li> <li>Wymagaj kodu do sterowania</li> </ul> | Kontrola wyjść typu MONO np.<br>sterowanie bramą:<br>Prawa kropka śledzi wyjście a<br>lewa czujnik magnetyczny<br>(zamknięcie drzwi). |

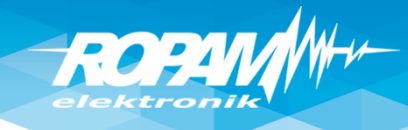

# Sterownik radiowy RF-4

| NeoGSMIPManager v1.1<br><u>Plik Centrala Jezyk Pomoc</u><br><b>Plik Centrala Jezyk Pomoc</b><br><b>Plik Centrala Jezyk Pomoc</b> | 2                                                                                        | X                                                                                                    | Sterowanie czuwaniem                                           |
|----------------------------------------------------------------------------------------------------|------------------------------------------------------------------------------------------|----------------------------------------------------------------------------------------------------|----------------------------------------------------------------|
| Ustawienia karty SIM                                                                                                    | RF-4 sterownik radiowy<br>Panel dotykowy TPR:1<br>PSR-ECO-5012<br>RF-4 sterownik radiowy | Ustawienia Edycja pilotów<br>Konfiguracja przycisków pilota<br>Przycisk (A)<br>Funkcja zał. czuwanie pełne • Sms zał.<br>[Strefa 1] • Sms wył.<br>Przycisk (B)                                                                                                    | za pomocą kanałow A I B.                                       |
| Wyjścia                                                                                                    |                                                                                          | Funkcja       wył.czuwanie/alarm       Sms zał.       Dodaj numer pilota         [Strefa 1]       Sms wył.       Dodaj numer pilota         Przycisk (C)       Sms zał.       Dodaj numer pilota         []       Sms wył.       Sms wył.                                                                                                    |                                                                |
| Komunikacja,testy,liczniki Temperatura,wilgotność, termostat pokojowy LogicProcessor                                                                                                    |                                                                                          | Przycisk (D)       Sms zał.       Dodaj numer pilota         Funkcja       brak funkcji       Sms zał.       Dodaj numer pilota         I       v       Sms wył.       Sms wył.         Wyślij SMS do:       1       2       3       4       5       6       7       8         Wyślij e-mail do:       1       2       3       4       5       6       7       8 |                                                                |
| Pamięć zdarzeń                                                                                                    |                                                                                          | Pozostałe       Status RF4       Połączony     Jest       HV     1,2       SV     1,0                                                                                                    | Kanały C i D wykorzystane do                                   |
| Sprzęt: 1.1<br>Program: 1.2 pl<br>ID plyty 1500064266180618                                                                                                    | Brak połączenia wywołuje<br>sabotaż                                                      | Uzas     Ok       Nr.pilota     0       Bateria     0       01     off       02     off       03     off       04     off                                                                                                    | sterowania wyjściami tj.<br>brama wjazdowa, brama<br>garażowa. |
|                                                                                                    |                                                                                          | Sabotaž w strefie Strefa 1                                                                                                    |                                                                |

ROPAN

# Wejścia: opcje.

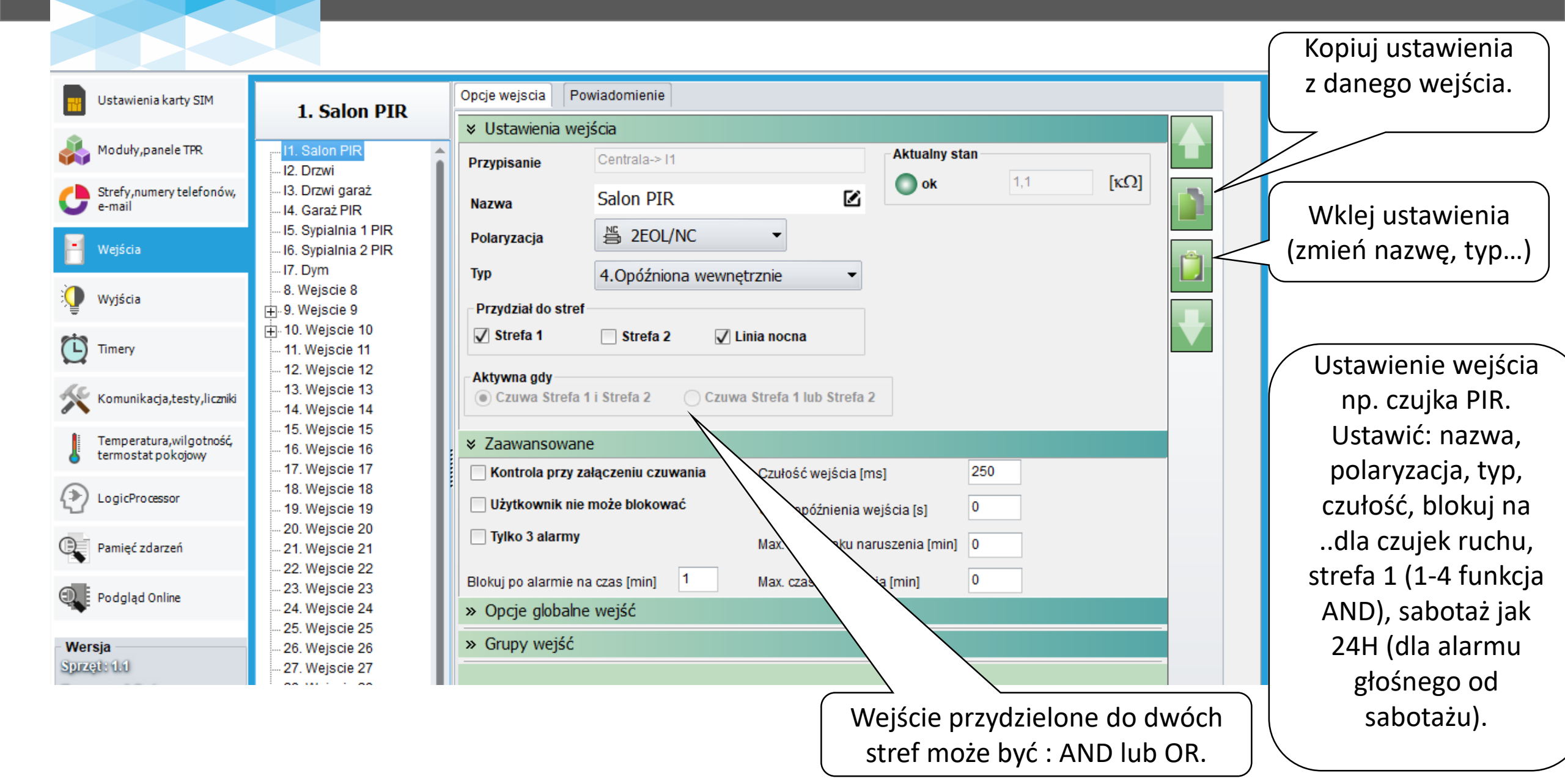

ROPAN elektronik

#### Wejścia

| × Ustawienia wei              | ścia          |                      |          |                |     |       |
|-------------------------------|---------------|----------------------|----------|----------------|-----|-------|
| • Ostamenia wej               |               |                      |          | ∠Aktualny stan |     |       |
| Przypisanie                   | Centrala-> 15 |                      |          |                | 4.4 | [rcO] |
| Nazwa                         | Sypialnia 1 F | PIR                  |          | ок             | 1,1 | [K12] |
| Polaryzacja                   | ≝ 2EOL/NC     | -                    |          |                |     |       |
| Тур                           | 1.Zwykła      |                      | -        |                |     |       |
| Przydział do stref            |               |                      |          |                |     |       |
| 🗸 Strefa 1                    | Strefa 2      | Linia nocna          |          |                |     |       |
| Aktywna gdy<br>Czuwa Strefa 1 | i Strefa 2    | ) Czuwa Strefa 1 lub | Strefa 2 |                |     |       |

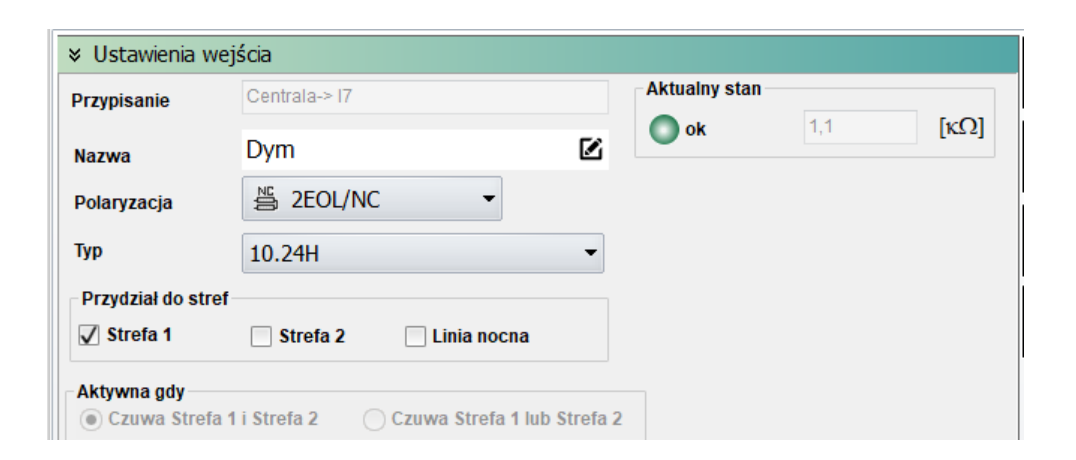

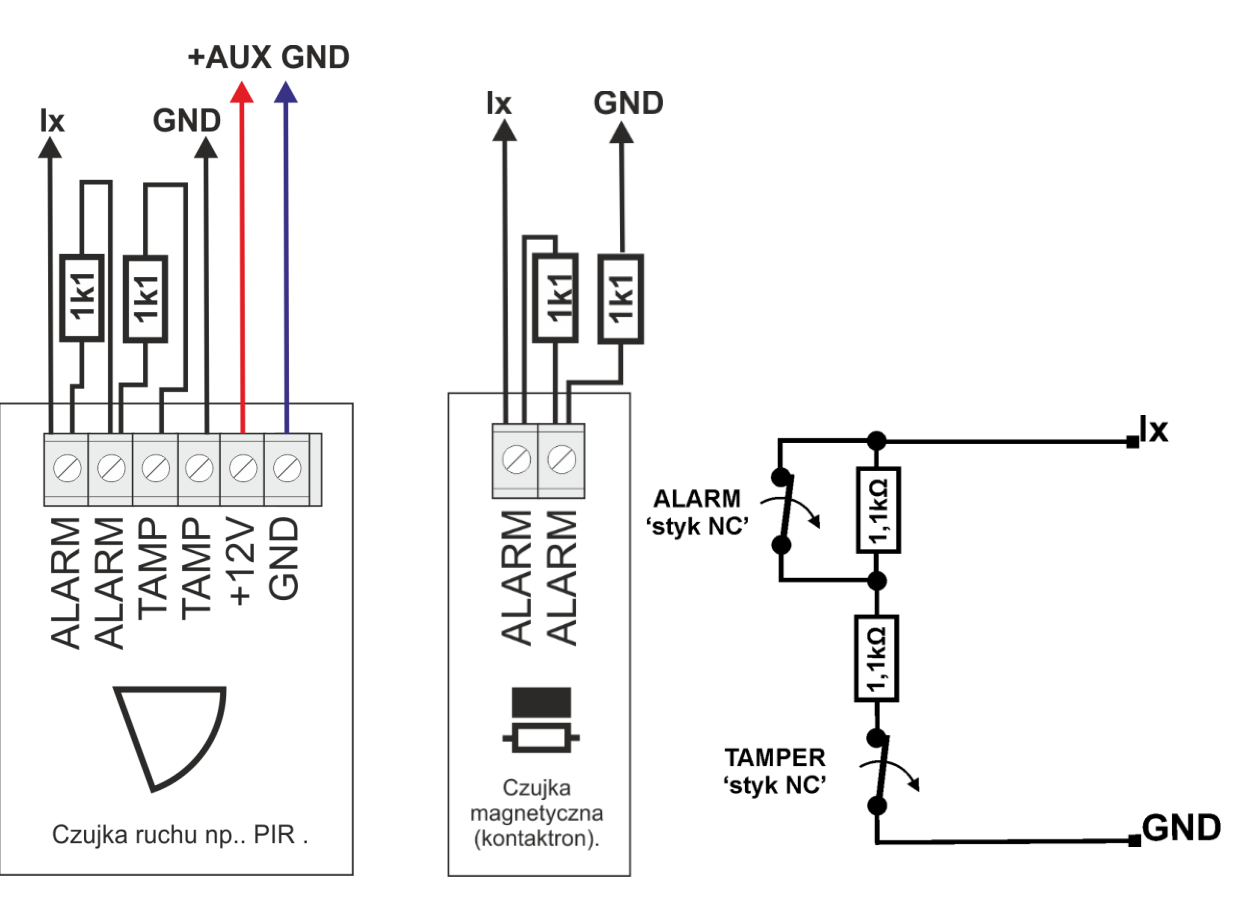

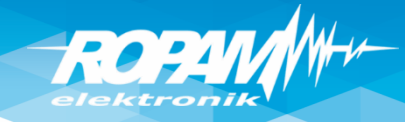

# Wejścia: powiadomienia

|                                  |                                                           |         | (Kopiuj ustawienia   |
|----------------------------------|-----------------------------------------------------------|---------|----------------------|
| 1 Salon DID                      | Opcje wejscia Powiadomienie                               |         | z danego weiścia.    |
| 1. Salon FIK                     | <ul> <li>Naruszenie wejścia (zmiana z 0-&gt;1)</li> </ul> |         |                      |
| I1. Salon PIR                    |                                                           |         |                      |
| I2. Drzwi<br>I2. Drzwi goroż     | Tel/e-mail 1 2 3 4 5 6 7 8                                |         |                      |
| II. Carat PIP                    | Sms do:                                                   |         |                      |
| 15 Svnjalnja 1 PIR               | Dzwoń do:                                                 |         |                      |
| I6. Sypialnia 2 PIR              | E-mail do:                                                |         |                      |
| 17. Dym                          |                                                           | <b></b> |                      |
| 8. Wejscie 8                     | Salon PIR (1)                                             |         |                      |
| . 9. Wejscie 9                   | Kod TCP                                                   |         |                      |
| 🕂 10. Wejscie 10                 | Komunikat audio/VSR-2                                     |         |                      |
| - 11. Wejscie 11                 | Sms typu FLASH                                            |         |                      |
| ···· 12. Wejscie 12              | Dołącz STAN                                               |         |                      |
| 13. Wejscie 13                   |                                                           |         | / Z kazdego wejscia  |
| 14. Wejscie 14                   | 🗸 Wyślji wiadomość PUSH do aplikacji                      |         |                      |
| 16 Weiscie 16                    | Klasa wiadomości 🛛 Alarm włamaniowy 👻                     |         | alarmowego           |
|                                  |                                                           |         | Wysyłamy SMS z       |
|                                  |                                                           |         | wysylatty Sivis 2    |
|                                  | <ul> <li>Powrot wejscia (zmiana 1-&gt;0)</li> </ul>       |         | nazwa i numerem      |
| 20. Wejscie 20                   |                                                           |         |                      |
| - 21. Wejscie 21                 | Tel/e-mail 1 2 3 4 5 6 7 8                                |         | weiścia w systemie   |
| - 22. Wejscie 22                 | Sms do:                                                   |         |                      |
| 23. Wejscie 23                   | Dzwoń do:                                                 |         | IX IX                |
| 24. Wejscie 24                   | E-mail do:                                                |         |                      |
| 25. Wejscie 25                   |                                                           |         | (automatycznie       |
| 26. Wejscie 26                   | Tresc sms/e-mail                                          |         | while in the parties |
| 27. Wejscie 27                   | Kod TCP                                                   |         | wkieja się nazwa     |
| 28. Wejscie 28                   | Komunikat audio/VSR-2                                     |         | weiścia i nr)        |
| 29. Wejscie 29<br>30. Wejscie 30 | Sms typu FLASH                                            |         |                      |
| 31 Weiscie 31                    | Dołącz STAN                                               |         |                      |
|                                  |                                                           |         |                      |
| - 🕀 Wejście analogowe            | Wyślij wiadomość PUSH do aplikacji                        |         |                      |
|                                  | Klasa wiadomości Alarm włamaniowy                         |         |                      |
| Alokacja wejść                   |                                                           |         |                      |

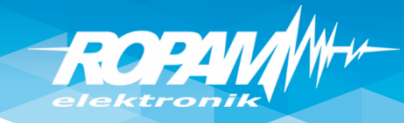

#### **Powiadomienia : CALL/CLIP**

| Ustawienia karty SIM                          | Zdarzenia systemowe, powiadomienia | Edycja wysyłania powiadomienia 🛛 😽   | Zdarzenia systemowe, powiadomienia | Edycja wysyłania powiadomienia 🛛 🗙                                                                                                    |
|-----------------------------------------------|------------------------------------|--------------------------------------|------------------------------------|----------------------------------------------------------------------------------------------------|
|                                               | Alarm                              | Powiadomienie dla: Alarm początek    | Alarm                              | Powiadomienie dla: Alarm koniec                                                                                                    |
| Strafu gumagutalafan św.                      | Alarm początek                     | Tel/e-mail 1 2 3 4 5 6 7 8           | Alarm początek                     | Tel/e-mail         1         2         3         4         5         6         7         8           Sms do:         Image: Constraint of the state of the state |
| e-mail                                        | Alarm koniec                       | Dzwoń do:                            | Alarm koniec                       | Dzwoń do:                                                                                                    |
| Wejścia                                       | Dodaj numer strefy                 | E-mail do:                           | Dodaj numer strefy                 | E-mail do:                                                                                                    |
|                                               | Wysyłaj tylko jeden alarm          | Treść sms/e-mail                     | ✓ Wysyłaj tylko jeden alarm        | Treść sms/e-mail Alarm skasowany                                                                                                    |
| 👰 Wyjścia                                     | Dia alarmow stref                  | Kod TCP                              | Strefa 1                           | Kod TCP                                                                                                    |
| Timer.                                        | Strefa 2                           | Sms typu FLASH                       | Strefa 2                           | Sms typu FLASH                                                                                                    |
|                                               |                                    | Dołącz STAN                          |                                    | Dołącz STAN                                                                                                    |
| Komunikacja,testy,liczniki                    |                                    | Wyślij wiadomość PUSH do aplikacji ; |                                    | - Wyślij wiadomość PUSH do aplikacji                                                                                                    |
| Temperatura,wilgotność,<br>termostat pokojowy |                                    | Klasa wiadomości Alarm włamaniowy 👻  |                                    | Klasa wiadomości Alarm włamaniowy 👻                                                                                                    |
|                                               | Alarm napadowy /wezwanie pomocy    |                                      | Alarm napadowy /wezwanie pomocy    |                                                                                                    |
| L' cogici rocustor                            | Alarm pożarowy                     | Cancel                               | Alarm pożarowy                     | Cancel                                                                                                    |
|                                               |                                    |                                      |                                    | ( ) E mail Etan                                                                                                    |

| Ustawienia czasu     | Ustawienia karty SIM       | V Opcje karta SIM i modem GSM                                               |                                |          |
|----------------------|----------------------------|-----------------------------------------------------------------------------|--------------------------------|----------|
| dzwonienia           | Moduły, panele TPR         | Brak karty SIM w modemie                                                    | 48881101010                    | Ŷ        |
|                      |                            | v Ustawienia połaczeń głosowych                                             |                                |          |
| odbierania połączeń. |                            | IZ DZwonienie aktywne                                                       | Czas CLIP [s]                  | 15       |
| Γ E                  |                            | Skasowanie/rozbrojenie alarmu kończy powiadomienie                          | Czas dzwonienia [s]            | 10       |
|                      | - Wejścia                  | Naciśnięcie kodu # na klawiaturze telefonu przerywa powiadom                | ienie<br>Limit dobowy połączeń | <u> </u> |
|                      | 🦞 Wyjścia                  | Połączenia przychodzace (numery 1-8)<br>Nie reaguj<br>Odrzucaj i oddzwoń po |                                |          |
|                      | C Timery                   | Odrzucaj po<br>Odbieraj po                                                  |                                |          |
|                      | Komunikacja,testy,liczniki | - Komunikaty głosowe audio pliki *.wav *.amr                                |                                |          |
|                      | Temperatura, wilgotność,   | 1 2 3 4 5 6 7                                                               | 8                              | ~        |

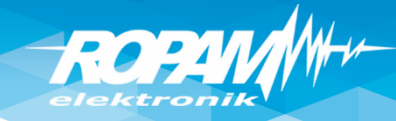

### Wyjścia: sygn. akustyczny zewn.

| 📊 Ustawienia karty SIM                         | 1. Syrena zewn.                                              | Ustawienia wyjścia Powia                                                                                                    | adomienie                                       |                                                                              |                        |
|------------------------------------------------|--------------------------------------------------------------|----------------------------------------------------------------------------------------------------|-------------------------------------------------|------------------------------------------------------------------------------|------------------------|
| 🔔 Moduły, panele TPR                           |                                                              | Vstawienia wyjścia                                                                                                    |                                                 |                                                                              | Sygnalizacia           |
| Strefy, numery telefonów,<br>e-mail            | 2. wyjscie 2<br>3. Wyjscie 3<br>4. Wyjscie 4<br>5. Wyjscie 5 | Przypisanie<br>Nazwa                                                                                                    | Syrena zewn. 🕑                                  | Aktualny stan                                                                | akustyczna alarmu na   |
| - Wejścia                                      | 6. Wyjscie 6<br>7. Wyjscie 7<br>8. Wyjscie 8                 | Polaryzacja<br>Działanie                                                                                                    | NO ▼<br>MONO (na czas)                          | Pulsowanie ~1s/1s                                                            | → czas np. 1-5 minut.  |
| 😲 Wyjścia                                      | ⊕. 9. Wyjscie 9<br>⊕. 10. Wyjscie 10                         | Czas załączenia[s]                                                                                                    | 120                                             |                                                                              |                        |
| Timery                                         | ⊞. 11. Wyjscie 11<br>⊞. 12. Wyjscie 12                       | ℅ Sterowanie alarm                                                                                                    |                                                 |                                                                              |                        |
| Komunikacja,testy,liczniki                     | ⊕ 13. Wyjscie 13<br>⊕ 14. Wyjscie 14<br>⊕ 15. Wyjscie 15     | <ul> <li>Alarm włamaniowy</li> <li>Opóźnienie załączenia [s]</li> </ul>                                                                                                    | ✓ Alarm włamaniowy noc       □ Alarm sabotażowy | <ul> <li>Wskaźnik czuwanie pełne</li> <li>Wskaźnik czuwanie nocne</li> </ul> |                        |
| Temperatura, wilgotność,<br>termostat pokojowy | 16. Wyjscie 16<br>17. Wyjscie 17<br>18. Wyjscie 18           | Przydział do stref                                                                                                    | Czas wyjscia                                    |                                                                              |                        |
| LogicProcessor                                 | 19. Wyjscie 19<br>20. Wyjscie 20<br>21. Wyjscie 21           | Strefa 1 Strefa 2 Strefa 2 Strefa 4 Strefa 4 St | Potwierdzenie uzbrojeni                         | a/rozbrojenia pulsami                                                        |                        |
| Pamięć zdarzeń                                 |                                                              | » Sterowanie lokalne                                                                                                    |                                                 |                                                                              | Głośny sabotaż dla     |
| 🔍 Podgląd Online                               | 24. Wyjscie 24                                               | » Techniczne                                                                                                    |                                                 |                                                                              | wejść 2EOL.            |
| Wersja<br>Sprzęt : 1.1                         |                                                              |                                                                                                    |                                                 |                                                                              |                        |
| Program: 1.2 pl                                |                                                              |                                                                                                    |                                                 |                                                                              | 🔍 Wyjście wyzwalane od |
| D plyty 1500060159180618                       |                                                              |                                                                                                    |                                                 |                                                                              | kilku stref, zależność |
|                                                |                                                              |                                                                                                    |                                                 |                                                                              | "lub"                  |
|                                                |                                                              |                                                                                                    |                                                 |                                                                              | s1, s2.                |
|                                                |                                                              |                                                                                                    |                                                 |                                                                              | (OR).                  |

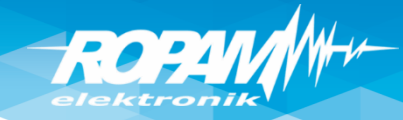

### Wyjścia: sygn. akustyczny zewn.

| Ustawienia karty SIM                                              | 2. Syrena                                                                                                    | Ustawienia wyjścia Pov                                                                          | viadomienie                       |                                       |                                          |                                                     |                                                             |
|-------------------------------------------------------------------|----------------------------------------------------------------------------------------------------|-------------------------------------------------------------------------------------------------|-----------------------------------|---------------------------------------|------------------------------------------|-----------------------------------------------------|-------------------------------------------------------------|
| Moduły, panele TPR<br>Strefy, numery telefonów, e-mail<br>Weiścia | <ul> <li>1. Syrena zewn.</li> <li>2. Syrena wewn./optyczn</li> <li>3. Wyjscie 3</li> <li>4. Wyjscie 4</li> <li>5. Wyjscie 5</li> <li>6. Wyjscie 6</li> <li>7. Wyjscie 7</li> </ul> | <ul> <li>Vstawienia wyjścia</li> <li>Przypisanie</li> <li>Nazwa</li> <li>Polaryzacja</li> </ul> | Centrala-<br>Syrena w<br>Syrena W | > O2<br>ewn./optyczn                  | <b>2</b>                                 | Aktualny stan<br>off<br>Pulsowanie ~1s/1s           | Sygnalizacja                                                |
| Wyjścia                                                           | … 7. Wyjscie 7<br>… 8. Wyjscie 8<br>⊕ 9. Wyjscie 9<br>⊕ 10. Wyjscie 10<br>⊕ 11. Wyjscie 11<br>⊕ 12. Wyjscie 12                                                                     | Działanie<br>Czas załączenia[s]<br><b>&gt; Sterowanie alarm</b>                                 | BI (do wył                        | łączenia) ·                           |                                          |                                                     | akustyczna/optyczna<br>alarmu do czasu<br>skasowania alarmu |
| Komunikacja,testy,liczniki                                        |                                                                                                    | Opóźnienie załączenia<br>Przydział do stref                                                     | [ <b>s</b> ] 0                    | ✓ Alarm wł ✓ Alarm sa Czas wy Czas we | amaniowy no<br>botażowy<br>ścia<br>jścia | c Wskaźnik czuwanie pełne 🗌 Wskaźnik czuwanie nocne | (działanie Bistabilne)                                      |
| LogicProcessor Pamięć zdarzeń                                     | 18. Wyjscie 18<br>19. Wyjscie 19<br>20. Wyjscie 20<br>21. Wyjscie 21<br>22. Wyjscie 22                                                                                             | Sterowanie zdalne                                                                               | 2                                 | Potwierd                              | lzenie uzbroje                           | enia/rozbrojenia pulsami                            |                                                             |
| Podgląd Online Wersja                                             | 23. Wyjscie 23<br>24. Wyjscie 24                                                                                                    | » Techniczne                                                                                    |                                   |                                       |                                          |                                                     |                                                             |

# ROPAN

# Wyjścia: sygn. akustyczny/optyczny

Podłączenie sygnalizatorów zewnętrznych (bez zasilania awaryjnego). Sterowanie +12V z wyjść O1/O2. Podłączenie sygnalizatorów zewnętrznych (z zasilaniem awaryjnym). Sterowanie GND z wyjść O3/O4, zasilanie z O1. Podłączenie sygnalizatorów wewnętrznych.

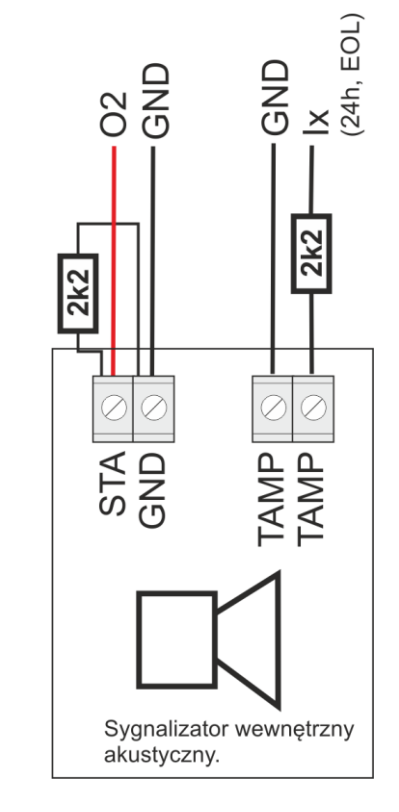

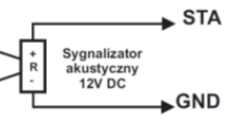

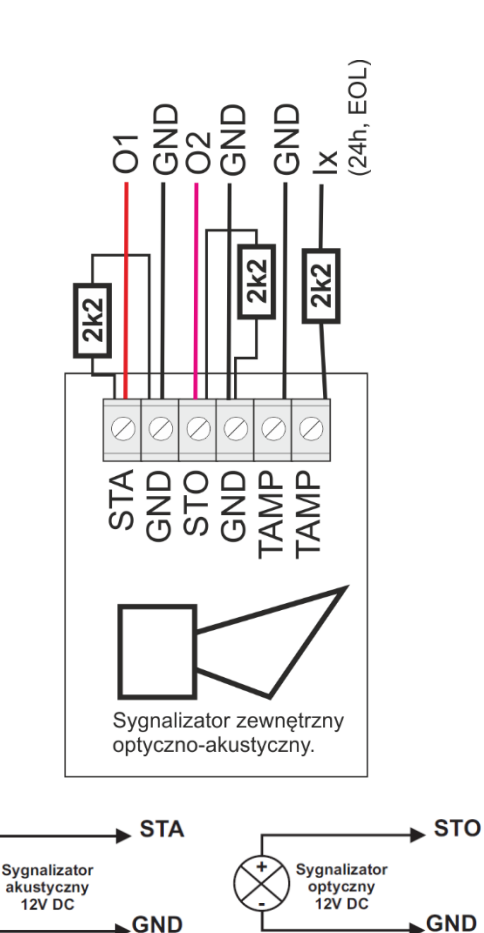

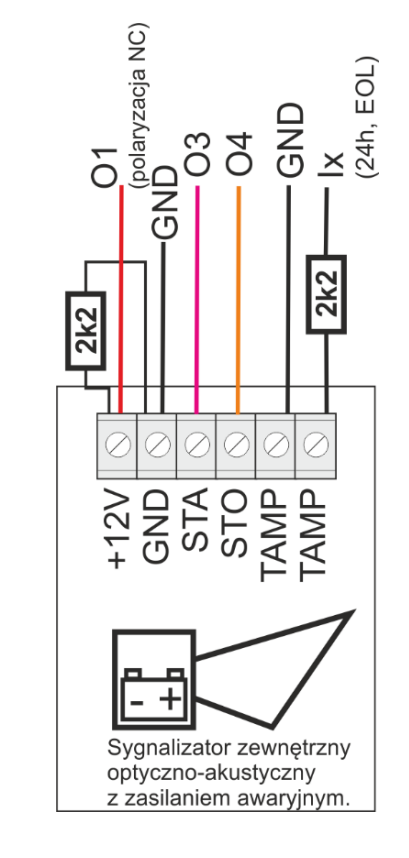

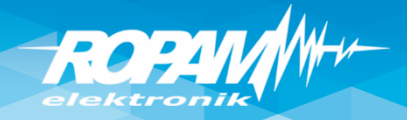

# Wyjścia: sterowanie SMS/DTMF/app/pilot

| Ustawienia karty SIM                                                                           | 6. Brama garaż                                                                                                    | Ustawienia wyjścia Powiadomienie                                                                                                    |                                                       |                                                                                                    |                                      |                                                                                                    |
|------------------------------------------------------------------------------------------------|----------------------------------------------------------------------------------------------------|----------------------------------------------------------------------------------------------------|-------------------------------------------------------|----------------------------------------------------------------------------------------------------|--------------------------------------|----------------------------------------------------------------------------------------------------|
| Moduły, panele TPR Moduły, panele TPR Strefy, numery telefonów, e-mail Wejścia Wyjścia Wyjścia | <ul> <li>1. Syrena zewn.</li> <li>2. Syrena wewn./optyczn</li> <li>3. Bramka</li> <li>4. Rolety parter CLOSE</li> <li>5. Rolety parter OPEN</li> <li>6. Brama garaź</li> <li>7. Rolety parter CLOSE</li> <li>8. Rolety parter OPEN</li> <li>9. Lampy pietro</li> </ul> | Przypisanie     Centrala-> 06       Nazwa     Brama garaź       Polaryzacja     Mono (na czas)       Działanie     MONO (na czas)       Czas załączenia[s]     2       >> Sterowanie alarm                                                                                                    | Aktualny stan<br>off<br>Pulsowanie                    | 1s/1s                                                                                              | Cer<br>komo<br>dla t<br>kor<br>trybi | ntrala odbiera SMS-a z<br>endą i steruje wyjściem,<br>crybu: MONO wystarczy<br>menda ,SMS On' a dla<br>u BLlub długiego MONO |
| C Timery                                                                                       | <ul> <li>10. Termostat pokojowy</li> <li>11. Lampy parter</li> <li>12. Brama wjazdowa</li> <li>13. Wentylator</li> <li>14. Wyjscie 14</li> <li>15. Wyjscie 15</li> <li>16. Wviscie 16</li> </ul>                                                                       | ✓ Sterowanie zdalne       ✓ Sms     Sms on brama       Sms off                                                                                                    | wymagan                                               | y kod dostępu                                                                                      | Ster                                 | ,SMS On i Off'<br>owanie wyjściami może                                                                                      |
| Temperatura, wilgotnosc,<br>termostat pokojowy  LogicProcessor  Pamięć zdarzeń  Podgląd Online |                                                                                                    | Aplikacja mobilna  Kod DTMF Kod DTMF on 0 Kod DTMF off Dzwonek clip Numery uprawnione do sterowania 1 2 3                                                                                                    | ia<br>4 5 6 7                                         | Dowolny                                                                                            | Dy<br>a<br>nu<br>V Sterowani         | e sms możliwe tylko dla numerów z listy                                                                                      |
| Wersja<br>Sprzęt: 1.1<br>Program: 1.2 pl<br>ID phyty 1500064266180618                          | Alokacja wyjść                                                                                                    | ✓ Sterowanie lokalne         □ Wejścia sterujące         □ 11       16       111       116       121       12         □ 12       17       112       117       122       12         □ 13       18       113       118       123       12         □ 14       19       114       119       124       12         □ 15       □ 10       □ 15       □ 20       □ 25       □ 3         Logika | 26   131<br>27   132<br>28<br>29<br>30 ✓ Piloty<br>Pi | 1 Timer 3<br>2 Timer 4<br>radiowe Aero,RF-4<br>zycisk pilota d •                                   | Po<br>pr<br>(kla                     | odebraniu połączenia<br>zez centralę, możemy<br>sterować DTMF<br>awiatura numeryczna,                                        |
|                                                                                                | kar                                                                                                    | Pilot radiowy<br>nał D (4 przycisk)                                                                                                    |                                                       | Połączenia przychodzace (nume<br>Nie reaguj<br>Odrzucaj i oddzwoń po<br>Odrzucaj po<br>Odbieraj po | ery 1-8)<br>5                        | <b>0</b> *                                                                                                    |

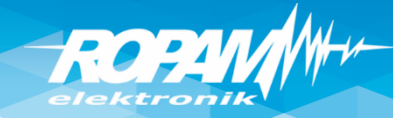

# Wyjścia: sterowanie CLIP/app/pilot

| Ustawienia karty SIM                                                                                                    | 12. Brama                                                                                                    | Ustawienia wyjścia Powiadomienie                                                                                                    |                                                    |                                                                                                 |
|----------------------------------------------------------------------------------------------------|----------------------------------------------------------------------------------------------------|----------------------------------------------------------------------------------------------------|----------------------------------------------------|-------------------------------------------------------------------------------------------------|
| Moduły, panele TPR  Moduły, panele TPR  Moduły, panele TPR  Mejścia  Myjścia  Myjści | <ul> <li>1. Syrena zewn.</li> <li>2. Syrena wewn./optyczn</li> <li>3. Bramka</li> <li>4. Rolety parter CLOSE</li> <li>5. Rolety parter OPEN</li> <li>6. Brama garaż</li> <li>7. Rolety parter CLOSE</li> <li>8. Rolety parter OPEN</li> <li>9. Lampy pietro</li> <li>10. Termostat pokojowy</li> <li>11. Lampy parter</li> <li>12. Brama wjazdowa</li> <li>13. Wentylator</li> <li>14. Wyjscie 14</li> <li>15. Wyjscie 15</li> <li>16. Wyjscie 16</li> <li>17. Wyjscie 17</li> <li>18. Wyjscie 18</li> <li>19. Wyjscie 20</li> <li>20. Wyjscie 21</li> <li>22. Wwjscie 22</li> </ul> | Przypisanie       EXP-08x-RN:1 04-> 012       Aktualny stan                                                                                                    | C<br>identyf<br>dzwon<br>i steru<br>tzw<br>(telefo | entrala<br>fikuje numer<br>iący CallerID<br>je wyjściem<br>. KeyGSM<br>n jako klucz,<br>pilot). |
| Podgląd Online                                                                                                    | ≟-23. Wyjscie 23<br>≟-24. Wyjscie 24                                                                                                    | ✓ D2 wonerchip       Numery uprawnione do sterowania         ✓ 1       2       3       4       5       6       7       8       Dowolny                                                                                                    |                                                    |                                                                                                 |
| - Wersja<br>Sprzet: 11<br>Program: 1.2 pl<br>ID phyty 1500064266180618                                                                                                    | Alokacja wyjść                                                                                                    | Sterowanie lokalne         Wejścia sterujące         11       16       121       126       131         12       17       112       117       122       127       132         13       18       113       118       123       128       Timer 1       Timer 4         14       19       114       119       124       129       Timer 2       Timer 4         15       110       115       120       125       130       Image: Alega constant       Image: Alega constant         Image: Alega constant       istant       istant | Pilo<br>kanał (                                    | t radiowy<br>C (3 przycisk)                                                                     |

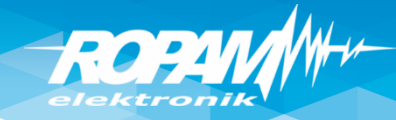

# Termostat pokojowy

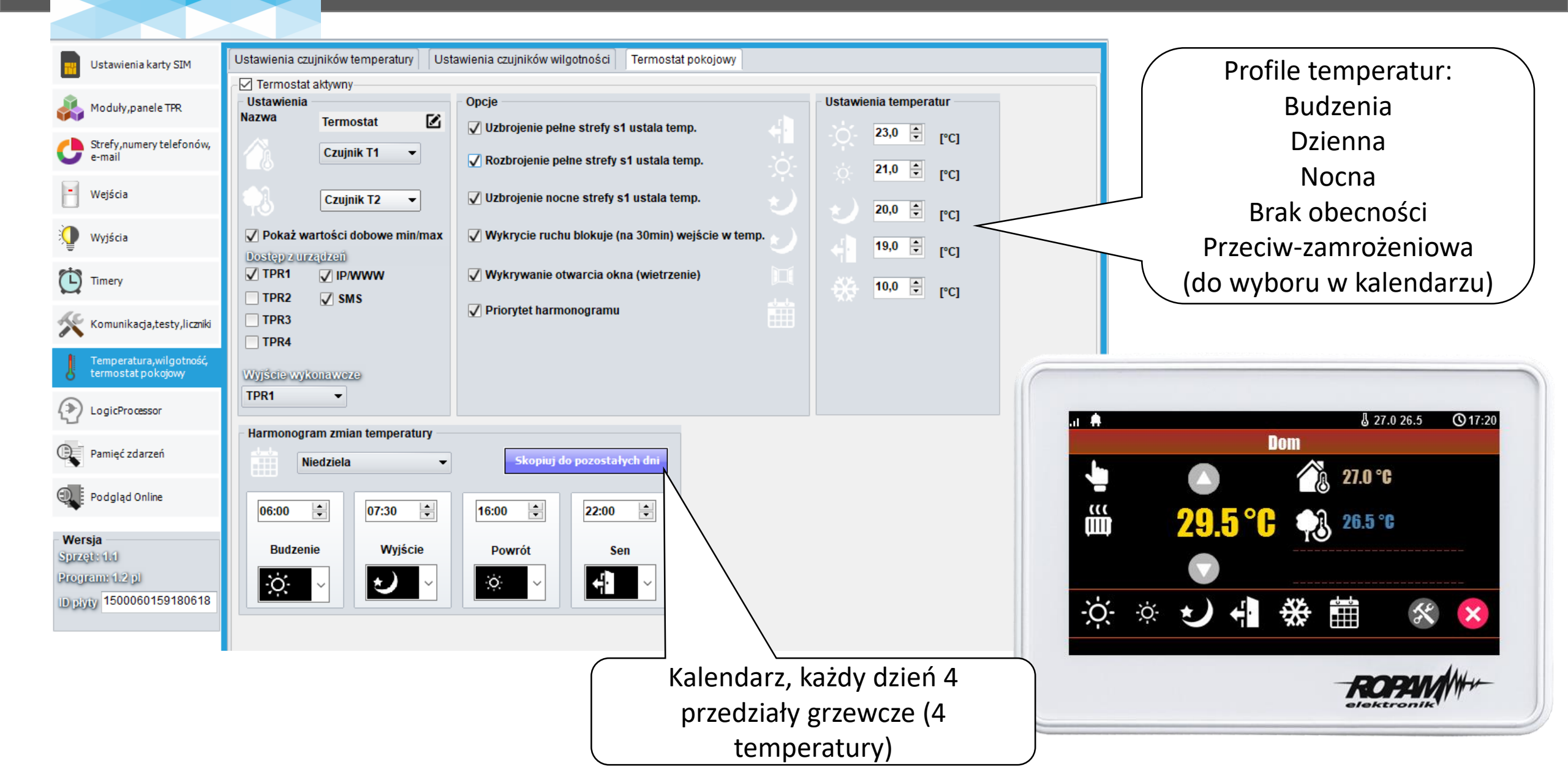

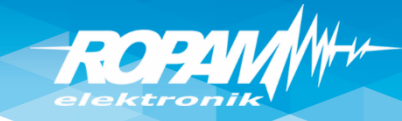

# Termostat pokojowy: wyjście NO

Przekaźnik: C/NO wyjście termostatu (do wybrania w programie: TP1-TP4 tj. przekaźnik w panelu o danym adresie).

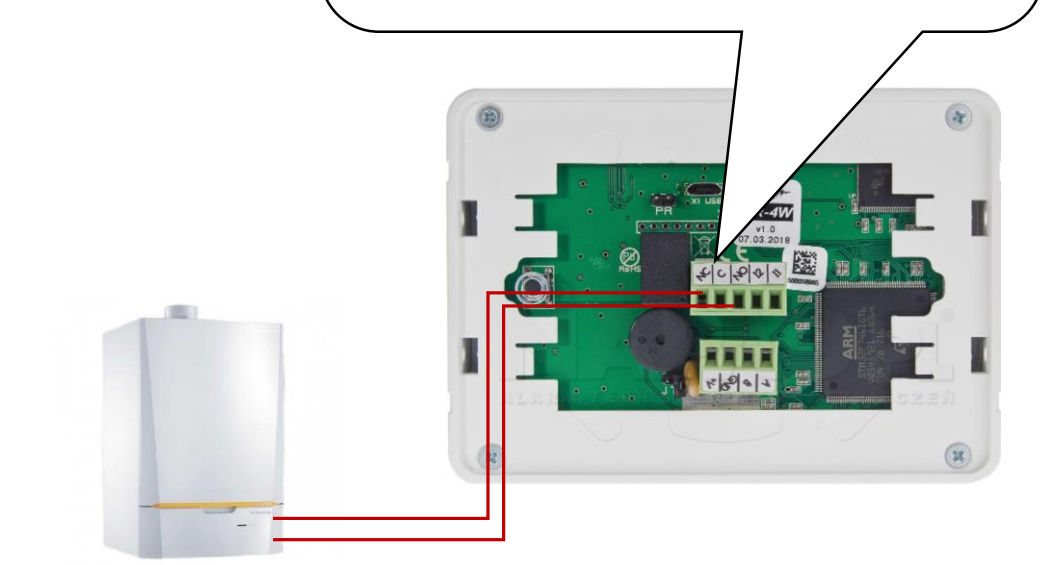

Kocioł CO Sterowany stykiem zwarcie= grzanie Wyjście ustawione jako Bistabilne i sterowane ,Termostat pokojowy" (do wyjścia podłączony przekaźnik RM85-12V i sterowanie kotłem poprze styki C-NO)

| <ul> <li>Moduly, panele TR</li> <li>Syrena zewn.</li> <li>Syrena wewn. optyczn.</li> <li>Strefy, numery telefonów, e-mail</li> <li>Wejścia</li> <li>Wyścia</li> <li>Kolety pater CLOSE</li> <li>Rolety pater CLOSE</li> <li>Rolety pater OPEN</li> <li>Barma sgarz</li> <li>Rolety pater OPEN</li> <li>I. amy pater</li> <li>Barma sigadowa</li> <li>I. temperatura, wilgotnóść</li> <li>I. Wijscie 15</li> <li>I. Wijscie 15</li> <li>I. Wijscie 16</li> <li>Strefa 1</li> <li>Strefa 2</li> <li>Potwierdzenie uzbrojenialrozty</li> <li>Strefa 1</li> <li>Strefa 2</li> <li>Potwierdzenie uzbrojenialrozty</li> <li>Strefa 1</li> <li>Strefa 2</li> <li>Potwierdzenie uzbrojenialrozty</li> <li>Strefa 1</li> <li>Strefa 2</li> <li>Potwierdzenie uzbrojenialrozty</li> <li>Strefa 1</li> <li>Strefa 2</li> <li>Potwierdzenie uzbrojenialrozty</li> <li>Strefa 1</li> <li>Strefa 2</li> <li>Potwierdzenie uzbrojenialrozty</li> <li>Strefa 1</li> <li>Strefa 2</li> <li>Potwierdzenie uzbrojenialrozty</li> <li>Strefa 1</li> <li>Strefa 3</li> <li>Strefa 1</li> <li>Strefa 2</li> <li>Prograwijscia</li> <li>Strefa 3</li> <li>Strefa 4</li> <li>Strefa 4</li> <li>Strefa 5</li> <li>Strefa 5</li> <li>Streowanie ckalne</li> <li>Strefa 6</li> <li>Strefa 6</li> <li>Strefa 7</li> <li>Strefa 1</li> <li>Strefa 7</li> <li>Strefa 9</li> <li>Strefa 9</li> <li>Strefa 1</li> <li>Strefa 1</li> <li>Strefa 1</li> <li>Strefa 1</li> <li>Strefa 2</li> <li>Progravijoności</li> <li>Strefa 1</li> <li>Strefa 2</li> <li>Progravijoności 1 próg (a)</li> <li>Czujnik wilgotności 1 próg (a)</li> <li>Czujnik wilgotności 1 próg (a)</li> <li>Czujnik wilgotności 1 próg (b)</li> </ul>                                                                | Ustawienia karty SIM                                                                                                    | 10. Termostat                                                                                                    | Ustawienia wyjścia   Powia                                                                                                    | adomienie                                                                           |                                                                                                    |                                                                                                    |
|----------------------------------------------------------------------------------------------------|----------------------------------------------------------------------------------------------------|----------------------------------------------------------------------------------------------------|----------------------------------------------------------------------------------------------------|-------------------------------------------------------------------------------------|----------------------------------------------------------------------------------------------------|----------------------------------------------------------------------------------------------------|
| <ul> <li>Produkyjdanie i rk</li> <li>Strefy zumery telefonky, Zamaka</li> <li>Strefy zumery telefonky, Zamaka</li> <li>Roleky pater CLOSE</li> <li>Roleky pater CLOSE</li> <li>Roleky pater OPEN</li> <li>Lampy pater</li> <li>Strefa zakazenia (s)</li> <li>Vyjscia</li> <li>Unitaria (s)</li> <li>Vyjscia</li> <li>Temperatura, wilgotność</li> <li>Temperatura, wilgotność</li> <li>Temperatura, wilgotność</li> <li>Strefa 1</li> <li>Strefa 2</li> <li>Potwierdzenie uzbrojenia/rozb</li> <li>Sterowanie zdalne</li> <li>Sterowanie zdalne</li> <li>Sterowanie</li></ul> | Maduka analy 700                                                                                                    | - 1. Syrena zewn.                                                                                                    | Vstawienia wyjścia                                                                                                    |                                                                                     |                                                                                                    |                                                                                                    |
| Wersja          Logic processor           Y Termostaty           Progi wilgotności          Sprząte tij           Awaria zbiorcza           Termostat T1a           Czujnik wilgotności 1 próg (b)                                                                                                    | <ul> <li>Moduły, panele TPR</li> <li>Strefy, numery telefonów,<br/>e-mail</li> <li>Wejścia</li> <li>Wyjścia</li> <li>Timery</li> <li>Komunikacja, testy, liczniki</li> <li>Temperatura, wilgotność,<br/>termostat pokojowy</li> <li>LogicProcessor</li> <li>Pamięć zdarzeń</li> <li>Podgląd Online</li> </ul> | Syrena zewn.     Syrena zewn./optyczn     Saramka     Rolety parter CLOSE     S. Rolety parter OPEN     G. Brama garaź     T. Rolety parter CLOSE     S. Rolety parter CLOSE     Rolety parter OPEN     J. Lampy pietro     10. Termostat pokojowy     11. Lampy parter     12. Brama wijazdowa     13. Wentylator     14. Wyjscie 15     16. Wyjscie 15     16. Wyjscie 17     18. Wyjscie 18     19. Wyjscie 19     20. Wyjscie 20     21. Wyjscie 21     22. Wyjscie 22     23. Wyjscie 23     24. Wyjscie 24 | Przypisanie       Nazwa       Polaryzacja       Działanie       Czas załączenia[s]       ¥ Sterowanie alarm       Alarm włamaniowy       Opóźnienie załączenia [s]       Przydział do stref       ☑ Strefa 1       Strefa 2       » Sterowanie zdalne       ¥ Techniczne | Termostat pokojowy <sup>₩0</sup> NO BI (do wyłączenia) 0  Alam 0 Alam 0 Czas 0 Potv | m włamaniowy noc 📄 Ws<br>m sabotażowy 📄 Ws<br>s wyjścia<br>s wejścia<br>wierdzenie uzbrojenia/rozb | ie pełne<br>anie nocne<br>ulsami                                                                                                    |
| Image: Comparison of the comparison of the comparison                                         | Wersja<br>Spreds tit<br>Programs (12 gl<br>D glyty 1500064266180618                                                                                                    |                                                                                                    | Logic processor     Awaria zbiorcza     Brak zasilania AC     Zakłócanie sygnału GSI     Brak internetu     Zasilanie czujki dymu                                                                                                    | M Termostat<br>Termostat<br>Termostat<br>Termostat<br>Termostat<br>Termostat        | pokojowy<br>T1a<br>T1b<br>T2a<br>T2b                                                               | Progi wilgotności Czujnik wilgotności 1 próg (a) Czujnik wilgotności 1 próg (b) Czujnik wilgotności 2 próg (a) Czujnik wilgotności 2 próg (b) |

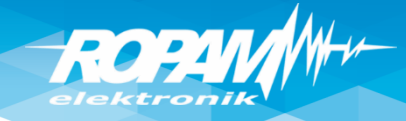

# Czujnik wilgotności: sterowanie

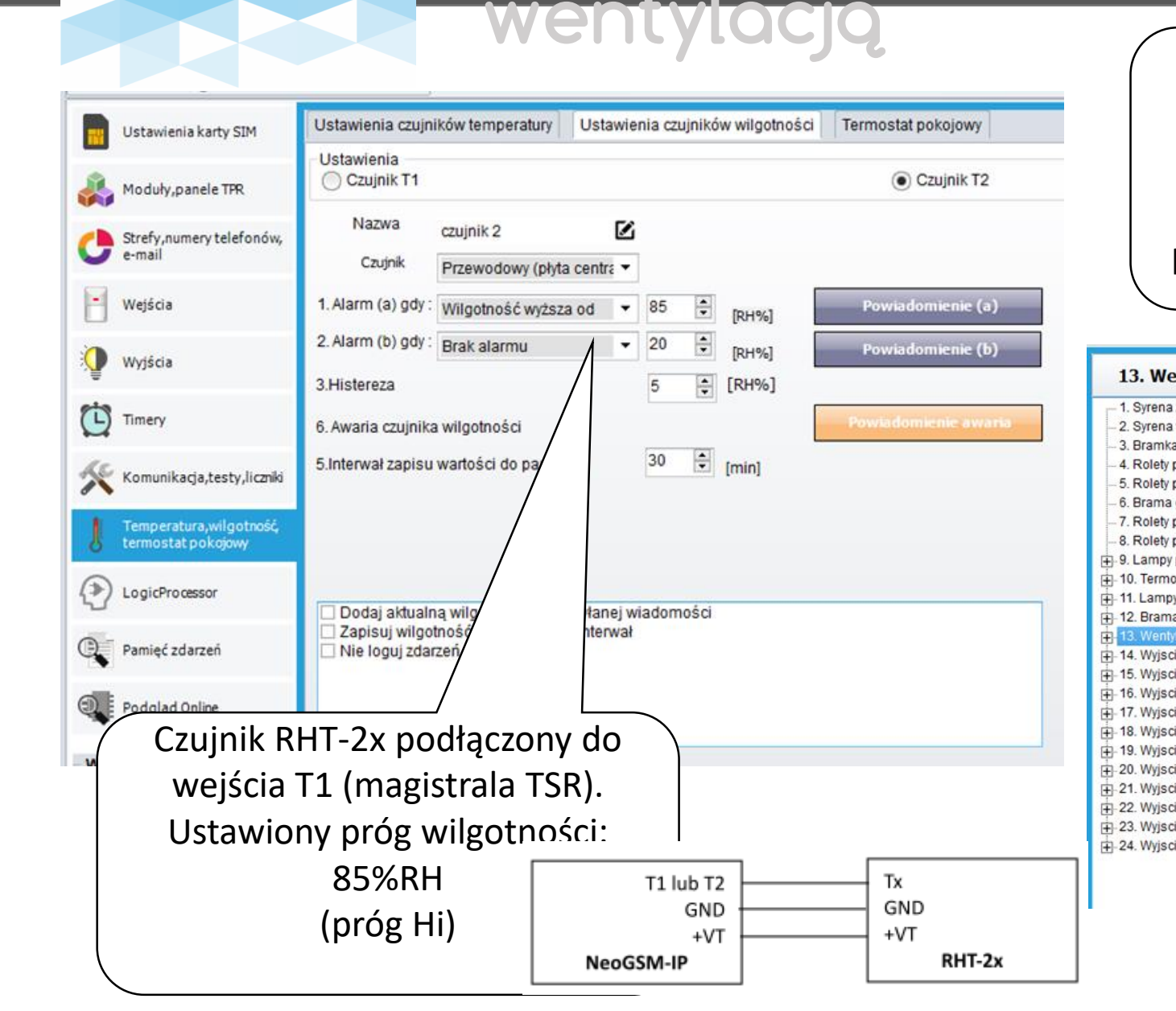

| Wyj<br>za                                                                                      | ście sterow<br>łączy się p<br>(n                                                                                                 | vane od progu wi<br>o przekroczenia 8<br>nonostabilne - na                                 | gotności, wyjście<br>5% wilgotności<br>czas                                                                                                    |
|------------------------------------------------------------------------------------------------|----------------------------------------------------------------------------------------------------|--------------------------------------------------------------------------------------------|----------------------------------------------------------------------------------------------------|
|                                                                                                |                                                                                                    | lub                                                                                        |                                                                                                    |
| oistabi                                                                                        | lnie – do cz                                                                                                    | zasu obniżenia wi                                                                          | lgotności poniżej Hi)                                                                                                    |
|                                                                                                |                                                                                                    |                                                                                            |                                                                                                    |
| ntylator                                                                                       | Ustawienia wyjścia Pow                                                                                                    | iadomienie                                                                                 |                                                                                                    |
| zewn.                                                                                          | Ustawienia wyjścia                                                                                                    |                                                                                            |                                                                                                    |
| wewn./optyczn<br>parter CLOSE<br>parter OPEN<br>garaż<br>parter CLOSE<br>parter OPEN<br>pietro | Przypisanie<br>Nazwa<br>Polaryzacja<br>Działanie                                                                                 | EXP-08x-RN:105>013<br>Wentylator                                                           |                                                                                                    |
| stat pokojowy<br>v parter<br>a wiazdowa                                                        | Sterowanie alarm                                                                                                    | 360                                                                                        |                                                                                                    |
| ator<br>a 14                                                                                   | » Sterowanie zdalne                                                                                                    |                                                                                            |                                                                                                    |
| e 15                                                                                           | » Sterowanie lokalne                                                                                                    |                                                                                            |                                                                                                    |
| e 17                                                                                           | ∀ Techniczne                                                                                                    |                                                                                            |                                                                                                    |
| e 19<br>e 20<br>e 21<br>e 22<br>e 22<br>e 23<br>e 24                                           | Logic processor     Awaria zbiorcza     Brak zasilania AC     Zakłócanie sygnału G:     Brak internetu     Zasilanie czujki dymu | Termostaty  Termostat pokojowy  Termostat T1a  Termostat T1b  Termostat T2a  Termostat T2b | <ul> <li>Progi wilgotności</li> <li>Czujnik wilgotności 1 próg (a)</li> <li>Czujnik wilgotności 1 próg (b)</li> <li>Czujnik wilgotności 2 próg (a)</li> <li>Czujnik wilgotności 2 próg (b)</li> </ul> |

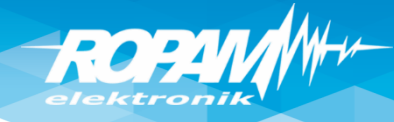

# Komunikacja, zegar, testy łączności

| <ul> <li>Komunikacja</li> <li>Hasło komunikacji</li> <li>Hasło komunikacji</li> <li>I11111</li> <li>I234567890123456</li> <li>Generuj</li> <li>Hasło serwisowe</li> <li>I23B</li> <li>I23B</li> <li>możliwa zmiana konfiguracji poprzez sms</li> <li>możliwy zdalny dostęp poprzez TCP/IP (modem G SM lub WIFI)</li> </ul>                  | Hasła, komunikacji,<br>serwisowe, klucz<br>TCP/IP, zezwolenie na<br>zdalne programowanie<br>GPRS |
|----------------------------------------------------------------------------------------------------|--------------------------------------------------------------------------------------------------|
| Strefa czasowa GMT       0       ✓       pobierz czas z sieci GSM po restarcie         Strefa czasowa GMT       1       ✓       Automatyczna zmiana czasu lato/zima                                                                                                    | Zegar: zalecane<br>ustawienia.                                                                   |
| <ul> <li>▼ Test transmisji</li> <li>Typ testu/potwierdzenia</li> <li>Brak testu</li> <li>SMS Stan</li> <li>SMS ● E-mail Stan</li> <li>CLIP</li> <li>Wysyłanie testu</li> <li>co</li> <li>[h]</li> <li>[min]</li> <li>Wysyłanie testu</li> <li>Czujnik temperatury 1</li> <li>Czujnik temperatury 2</li> <li>Czujnik wilgotność 1</li> </ul> | Test łączności np.<br>SMS STAN, E-mail Stan                                                      |
| <ul> <li>codziennie o godzinie</li> <li>sterowany przez Timer 1</li> <li>Treść testu sms System ok</li> <li>Maska numerów/e-mail</li> <li>1 2 3 4 5 6 7 8</li> <li>✓ Wejścia od 1 € do 8 €</li> <li>✓ Wyjścia od 1 € do 16 €</li> </ul>                                                                                                    | Konfiguracja STAN-u<br>dla SMS/E-mail                                                            |

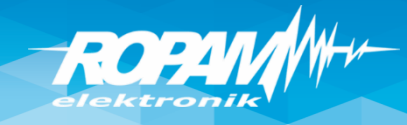

# Aplikacja RopamNeo

W aplikacji zapisane są dane niezbędne do połączenia z obiektem Demo. Dotkniecie tej funkcji spowoduje możliwość wypróbowania możliwości aplikacji bez potrzeby posiadania i konfigurowania własnej centrali

"Skanuj sieć LAN" pozwala na znalezienie numeru IP centrali NeoGSM-IP jeżeli urządzenie mobilne i centrala znajdują się w tej samej sieci wewnętrznej. RopamNeo - v1.2.4  $\equiv$ Wypróbuj wersję Demo Skanuj kod QR Skanuj sieć LAN Dodaj ręcznie obiekt

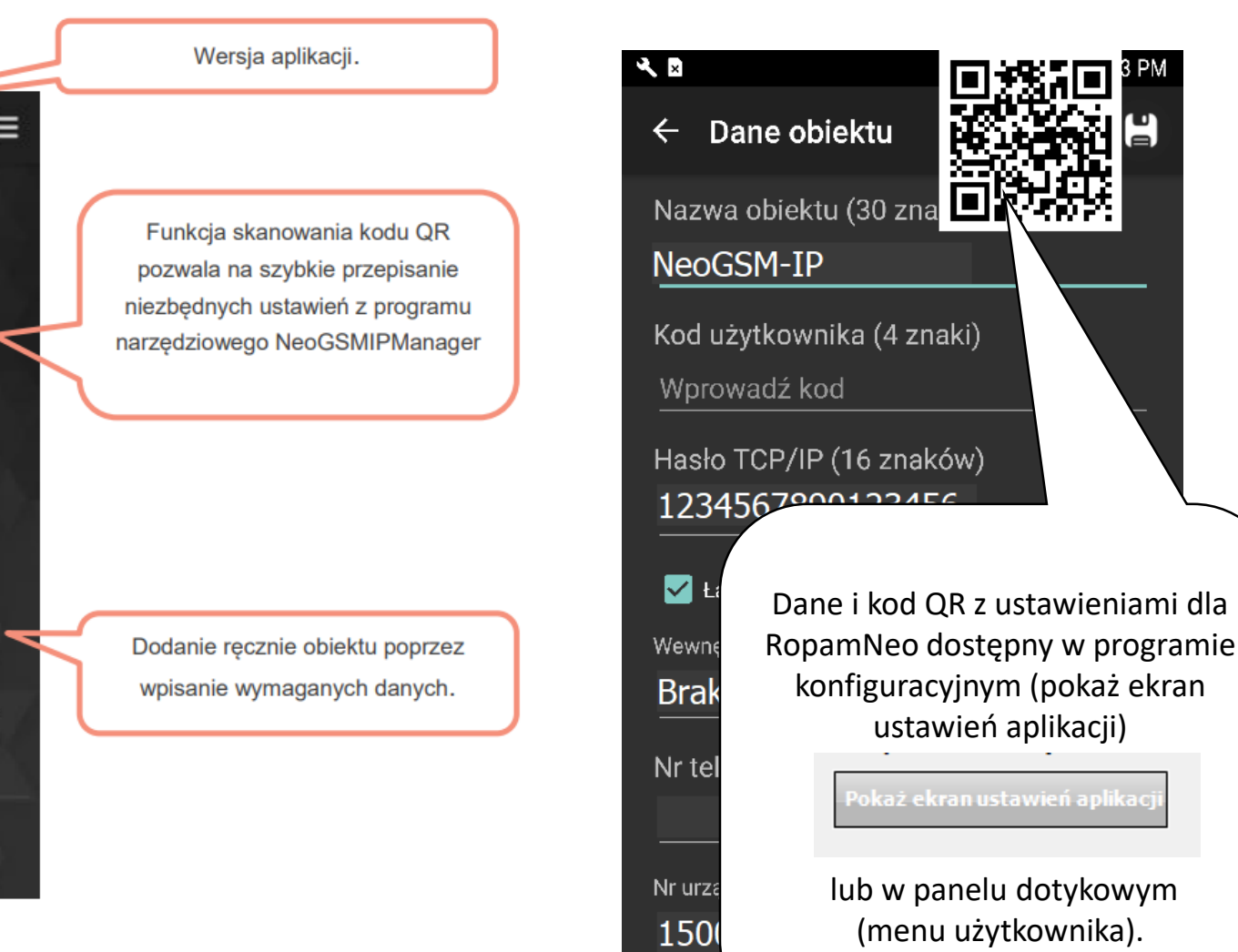

Odbie

Kod Okno startowe po zainstalowaniu aplikacji.

#### Aplikacja RopamNeo – ustawienia ekranów

Projekt aplikacji jest pobierany przy pierwszym połączeniu (lub poprzez przycisk ,załaduj menu'). Projekt przyspiesza proces przekazania systemu klientowi i w przyszłości przy wymianie telefonu aplikacja ma te same ustawienia.

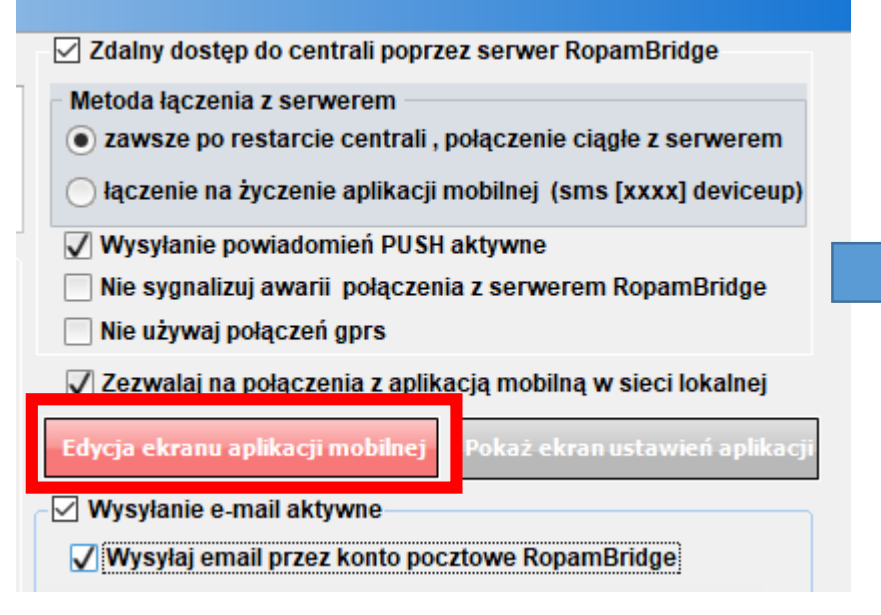

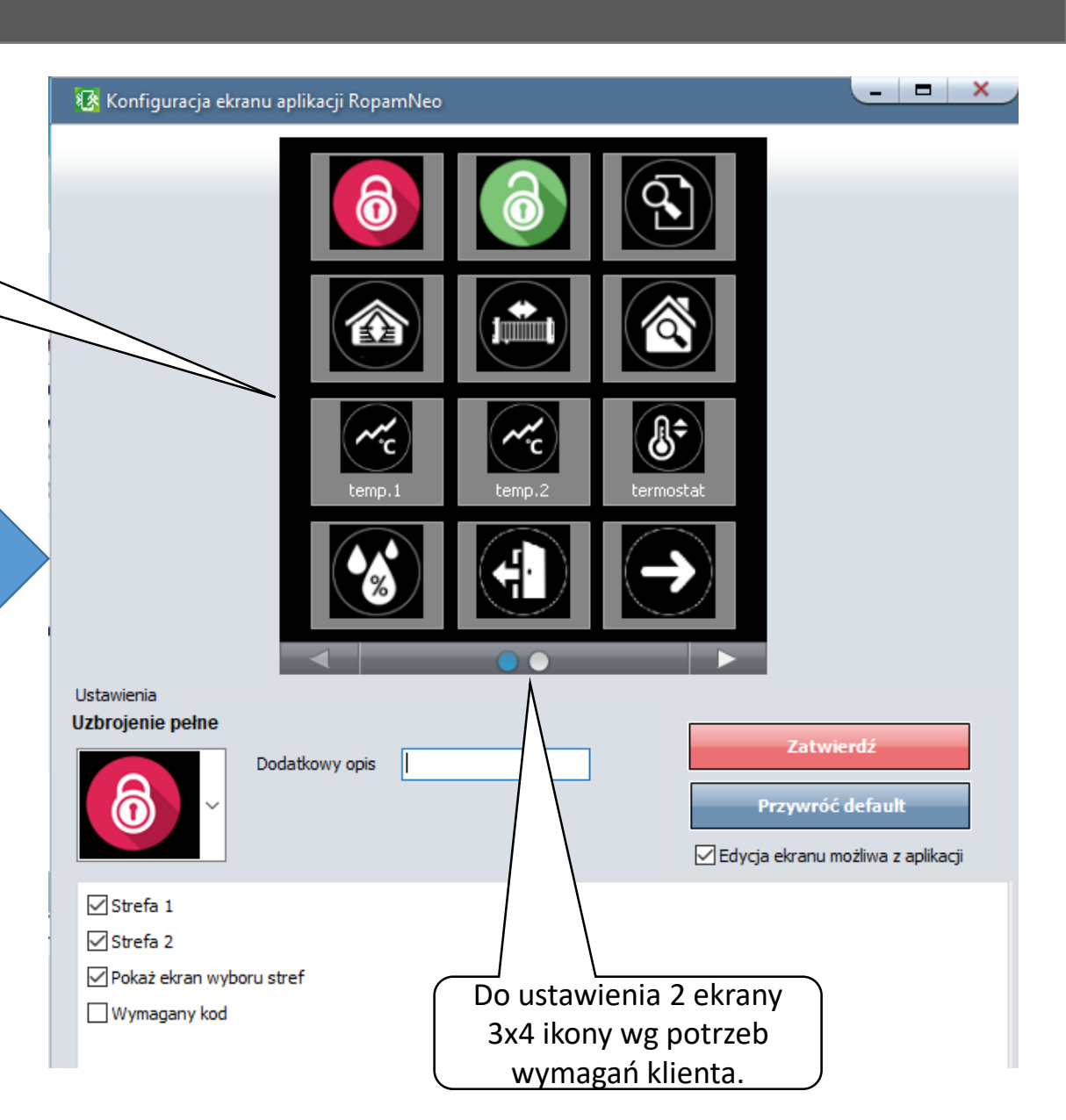

#### LogicProcessor: sterowanie oświetleniem (przykład w DiagramEditor).

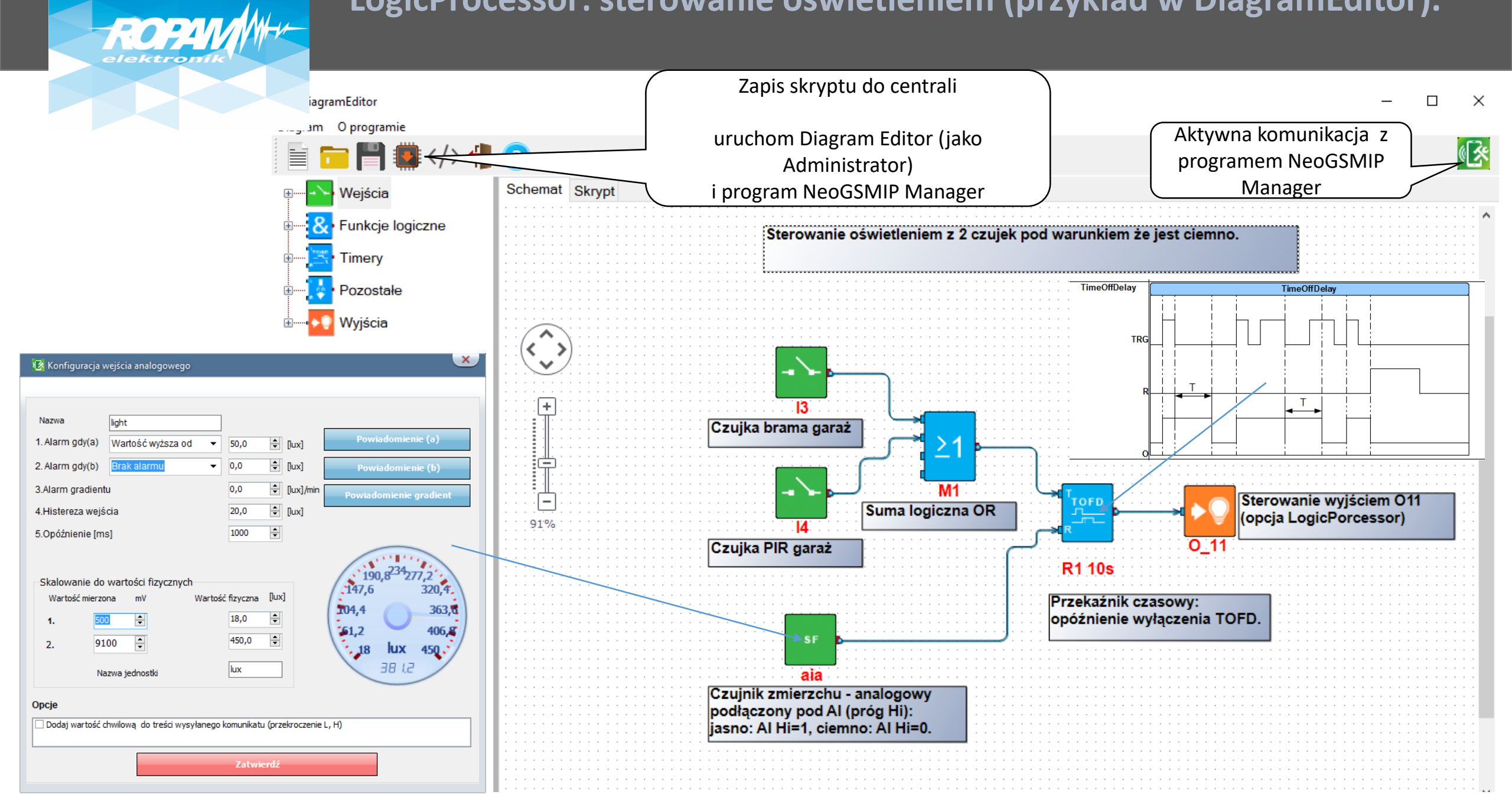

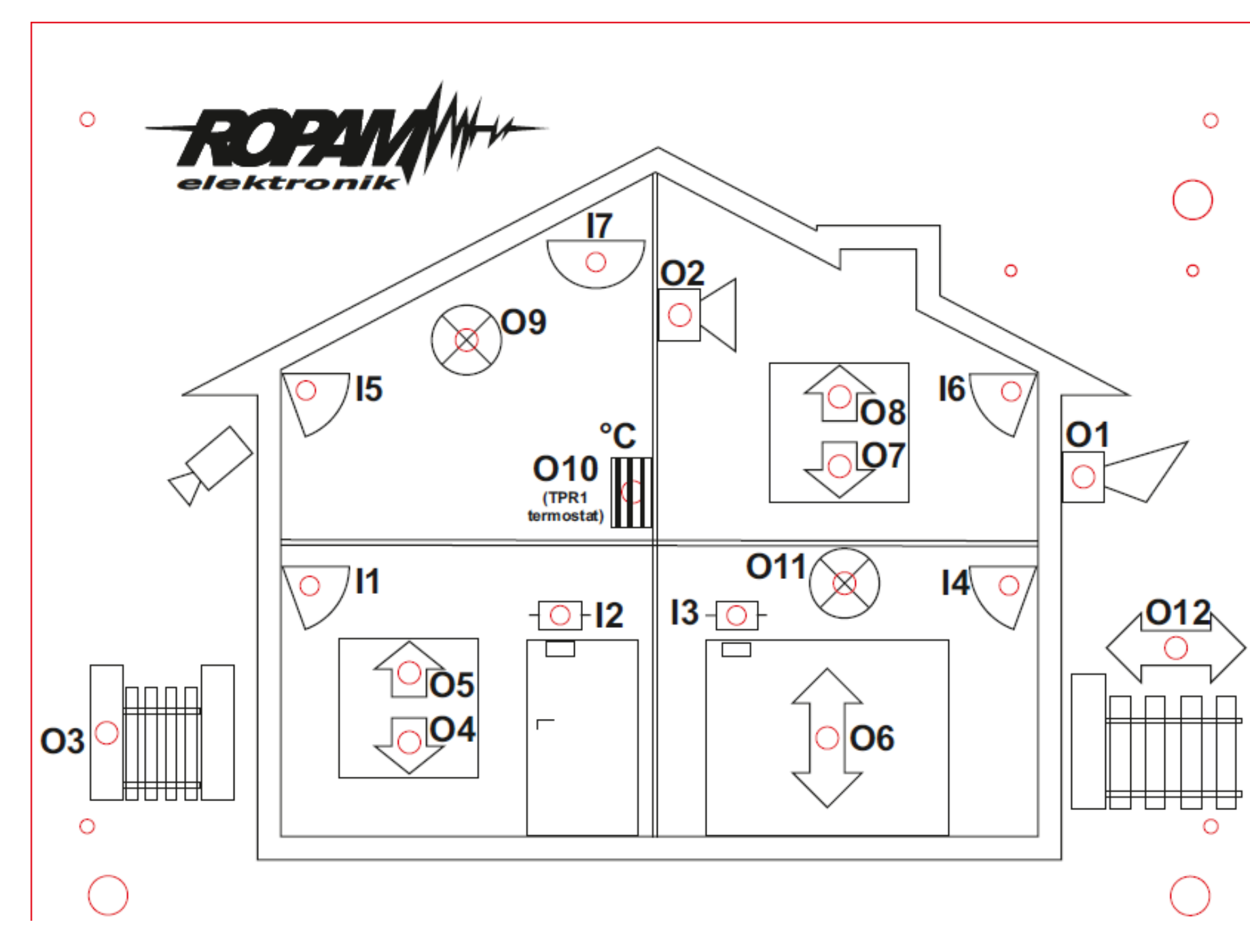

#### Legenda:

I1: Salon PIR (opóźniona war.) I2: Drzwi (opóźniona) I3: Brama garaż (opóźniona) I4: Garaż PIR (opóźniona war.) 15: Sypialnia 1 PIR (zwykła) 16: Sypialnia 2 PIR (zwykła) 17: Dym (24h) (wszystkie wejścia: 2EOL/NC) O1: Syrena zewn. O2. Syrena wewn. O3: Bramka O4: Rolety parter CLOSE **O5: Rolety parter OPEN** O6: Brama garaż 07: Rolety piętro CLOSE **O8:** Rolety piętro OPEN 09: Lampy piętro

- 010: Termostat pokojowy (grzejnik)
- O11: Lampy parter
- O12: Brama wjazdowa
- O13: Wentylator łazienkowy

TPR1: przekaźnik w panelu wyjście Termostatu pokojowego